# 【受注者向け】 入札情報システム 操作マニュアル

平成23年4月 第1.5版

|                                              | $\Diamond \Diamond \Diamond \diamond$ 目次 $\Diamond \Diamond \Diamond \Diamond$                      |                |
|----------------------------------------------|----------------------------------------------------------------------------------------------------|----------------|
| $\Diamond \Diamond \Diamond $ $\blacksquare$ | 次                                                                                                   | I              |
| 1 パン                                         | ソコンの設定                                                                                              | 2              |
| (1)<br>(2)<br>(3)                            | 公告等・質問回答・開札状況・入札結果を閲覧する場合に必要な設定<br>技術資料作成要領・設計図書を閲覧する場合に必要な設定<br>互換表示設定                             | 2<br>11<br>12  |
| 2 入村                                         | 札情報システムへの接続                                                                                         | 14             |
| (1)                                          | 入札情報システムの接続                                                                                         | 14             |
| 3 案(                                         | 牛検索                                                                                                 | 16             |
| (1)<br>(2)                                   | 案件検索<br>詳細検索                                                                                        |                |
| 4 添付                                         | サファイルのダウンロード                                                                                        | 22             |
| (1)<br>(2)<br>(3)                            | 添付ファイルのダウンロード<br>公告等・質問回答文書・開札状況・入札結果ファイルのダウンロード<br>設計図書、技術資料作成要領のダウンロード                            | 22<br>24<br>26 |
| 5 困~                                         | ったときは                                                                                               |                |
| (1)<br>(2)<br>(3)<br>(4)                     | ポップアップブロックの警告が表示された場合<br>セキュリティの警告が発生した場合<br>APPLET-ERROR の警告が表示された場合<br>ファイルのダウンロード時に、認証失敗が表示された場合 |                |

## 1 パソコンの設定

以下の設定は、「和歌山県公共工事等入札情報システム」及び「和歌山県公共工事等電子入札 システム」用の設定です。

信頼済みサイトにこれら以外のサイトを登録している場合は、そのサイトのセキュリティ 設定も変更されてしまいます。

場合によっては、そのサイトの利用に不具合や問題が発生する可能性もありますので、 以下の設定は「和歌山県公共工事等入札情報システム」及び「和歌山県公共工事等電子入札 システム」用でご利用されるときのみ設定願います。

#### (1) 公告等・質問回答・開札状況・入札結果を閲覧する場合に必要な設定

信頼済みサイトの設定

① Internet Explorer の「 $\boldsymbol{\mathcal{Y}}$ ール( $\underline{\mathbf{T}}$ )」 - 「 $\boldsymbol{\mathcal{I}}$ ットオプ ション( $\underline{\mathbf{0}}$ )」をクリックします。

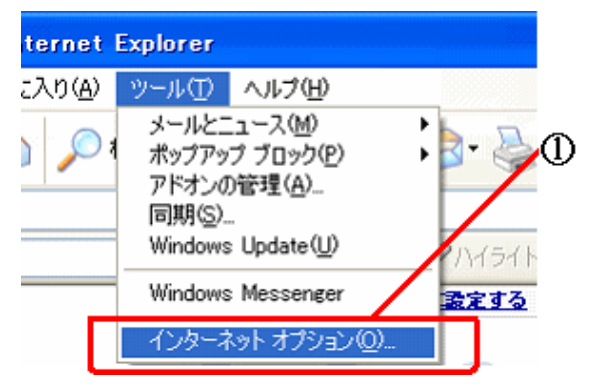

《インターネットオプション》画面が表示されます。

②「**セキュリティ**」タブをクリックします。

③「信頼済みサイト」をクリックします。

④「**サイト(S)**」をクリックします。

| インターネット オブション 🔹 💽 🔀                                                                                          |   |
|----------------------------------------------------------------------------------------------------|---|
| 全般 セキュリティ キャー・コンテンツ 接続 ・プログラム 詳細設定 ・                                                                         | 2 |
| セキュリティ設定を表示または変更するゾーンを選択してください。                                                                              | 3 |
| インターネット ローカルイン 信頼済みサイト 即限付きサイト<br>ラネット<br>信頼済みサイト<br>このゾーンには、コンピュータやファイルに損害を与え<br>ないと信頼している Web サイトが含まれています。 | 4 |
| このゾーンには Web サイトがあります。<br>このゾーンのセキュリティのレベル(L)                                                                 |   |
| <b>カスタム</b><br>カスタム設定<br>- 設定を変更するには、[レベルのカスタマイズ] ボタンをクリックします<br>- 推奨設定を使用するには、[既定のレベル] ボタンをクリックします          |   |
| レベルのカスタマイズ(©)… 既定のレベル(D)<br>すべてのゾーンを既定のレベルにリセットする(R)                                                         |   |
| OK         キャンセル         適用(A)                                                                               |   |

| 《信頼済みサイト》画面が表示されます。<br>⑤「このWebサイトをゾーンに追加する」とある入力欄に、                   |   |
|-----------------------------------------------------------------------|---|
| https://www.calsism.pref.wakayama.lg.jp/                              |   |
| と人力します。<br>⑥ 「 <b>追加(<u>A</u>)</b> 」ボタンをクリックします。                      |   |
| 信頼済みサイト                                                               |   |
| このゾーンの Web サイトの追加と削除ができます。このゾーンの Web サイトすべてに、ゾーンのセキュリティ設定が適用されます。     | 6 |
| この Web サイトをゾーン(ご追加する(D):<br>https://www.calsism.pref.wakayama.lg.jp/] | 6 |
| Web サイト(W):                                                           |   |
| <br>育/耶余(B)                                                           |   |
|                                                                       |   |
|                                                                       |   |
| ✓このゾーンのサイトにはすべてサーバーの確認(https:)を必要とする(S)                               |   |
| 開じる( <u>C</u> )                                                       |   |

⑦「このWebサイトをゾーンに追加する」とある入力欄に、

- https://www.calsebid.pref.wakayama.lg.jp/ と入力します。
- ⑧「追加(<u>A</u>)」ボタンをクリックします。

※この設定は「公共工事等電子入札システム」用の設定となります。

| 信頼済みサイト 🔀                                                             |   |
|-----------------------------------------------------------------------|---|
| このゾーンの Web サイトの追加と削除ができます。このゾーンの Web サイトす<br>べてに、ゾーンのセキュリティ設定が適用されます。 | 1 |
| この Web サイトをゾーン(こ追加する(D):                                              | ~ |
| https://www.calsebid.pref.wakayama.lg.jp/ 追加(A)                       | 8 |
| Web サイト(W):                                                           |   |
| https://www.calsism.pref.wakayama.lg.jp 育耶余(B)                        |   |
| ✓このゾーンのサイトにはすべてサーバーの確認(https:)を必要とする(S)                               |   |
| <u> 閉じる(©)</u>                                                        |   |

③下図のようにWebサイトの欄に、「https://www.calsebid.pref.wakayama.lg.jp/」と「https://www.calsism.pref.wakayama.lg.jp/」の2つが表示されたことを確認して、「閉じる(C)」ボタンをクリックします。
信預済みサイト

このゾーンのWebサイトの適加と削除ができます。このゾーンのWebサイトすべてに、ゾーンのセキュリティ設定が適用されます。
このWebサイトをゾーンに這加する(D):
」這加(A)
Webサイト(W):
https://www.calsebid.pref.wakayama.lg.jp
https://www.calsebid.pref.wakayama.lg.jp
新時金(B)
第100 (C)

⑩「既定のレベル(<u>D</u>)」をクリックします。

| インターネット オプション 🔹 💽 🔀                                                                                 | Ì                       |
|----------------------------------------------------------------------------------------------------|-------------------------|
| 全般 セキュリティ プライバシー コンテンツ 接続 プログラム 詳細設定                                                                |                         |
| セキュリティ設定を表示または変更するゾーンを選択してください。                                                                     |                         |
|                                                                                                    |                         |
| 「<br>「<br>「<br>「<br>「<br>「<br>「<br>「<br>「<br>「<br>「<br>「<br>「<br>「                                  |                         |
| このゾーンには Web サイトがあります。<br>このゾーンのセキュリティのレベル(L)                                                        |                         |
| <b>カスタム</b><br>カスタム設定<br>- 設定を変更するには、「レベルのカスタマイズ」 ボタンをクリックします<br>- 推奨設定を使用するには、「既定のレベル」 ボタンをクリックします | M                       |
| レベルのカスタマイズ(©)… 既定のレベル(D)<br>すべてのゾーンを既定のレベルにリセットする(R)                                                | w                       |
| OK キャンセル 適用(A)                                                                                      |                         |
| どのレベルに変わるかは、ご利用の Internet Explorer によって<br><mark>「既定のレベル (<u>D</u>)」をクリックさえすれば、どのレベルでも問題</mark>     | 異なります。<br><b>ありません。</b> |
| 次にお進み下さい。                                                                                           |                         |

? ×

① 「適用 (<u>A</u>)」をクリックします。 **インターネット オブション** 全般 セキュリティ フライバシー コンテンツ 接続 フログラム 詳細設定 セキュリティ設定を表示または変更するゾーンを選択してください。 インターネット ローカル イント 信頼済みサイト 制限付きサイト ラネット **信頼済みサイト** このゾーンには、コンピュータやファイルに損害を与え ないと信頼している Web サイトが含まれています。 サイトSS

|       | -<br>- 安全でない可能性のあるコンテンツをダウンロードする前に警告しま<br>オ |
|-------|---------------------------------------------|
|       | - 未署名の ActiveX コントロールはダウンロードされません。          |
| - 1 - |                                             |
|       | レベルのカスタマイズ(②)… 既定のレベル(型)                    |
|       | すべてのゾーンを既定のレベルにリセットする(R)                    |
|       |                                             |

Windows7の場合、『保護モードを有効にする』という項目が存在しますが 手順は同様です。(「**適用(A**)」をクリックします。)

| 243         | リティ設定を                                     | 表示または3                                                                                             | 変更するゾーン                                                                          | /を選択し                                    | てください。                  |                        | 61             |
|-------------|--------------------------------------------|----------------------------------------------------------------------------------------------------|----------------------------------------------------------------------------------|------------------------------------------|-------------------------|------------------------|----------------|
| 1           | الم الم الم الم الم الم الم الم الم الم    | п-+н.                                                                                              |                                                                                  |                                          | .# <b>7</b> 5           |                        | ()             |
| م<br>ت<br>ا | 信頼)<br>このゾーと信頼<br>このゾーンのセキ<br>このゾーンで言<br>「 | <b>済みサイト</b><br>-ンには、コン<br>している We<br>-ンに属する<br>・ュリティのレ/<br>キ可されてい<br>-<br>- 安全でない<br>す。<br>- 未署名の | ・<br>レビューターやフ<br>レサイトが含ま<br>Web サイトが<br>(ル(L)<br>るレベル・すべ<br>い可能性のあ<br>ActiveX コン | ッテインルに指<br>まれていま<br>で<br>るコンテン・<br>トロールは | 詰を与えな<br>す。<br>ツをダウンロート | () ち                   | トイト(S)<br>警告しま |
|             | -<br>   保護モー                               | -ドを有効(ご                                                                                            | する (Internet<br>レベルの力:                                                           | Explorer<br>スタマイズ(                       | の再起動が<br>C)             | <b>心要)(P)</b><br>既定のレベ | )µ(D)          |
|             |                                            | L                                                                                                  |                                                                                  | てのゾーン                                    | を既定のレ                   | べいにりヤット                | する(R)          |

| ⑫「 <b>レベルのカスタマイズ(<u>C</u>)</b> 」をクリックします。                                                                                          |              |
|----------------------------------------------------------------------------------------------------|--------------|
| インターネットのフロパティ                                                                                                    | $\mathbf{X}$ |
| 全般 セキュリティ プライバシー コンテンツ 接続 プログラム 詳細設定                                                                                               |              |
| セキュリティ設定を表示または変更するゾーンを選択してください。                                                                                                    |              |
| このゾーンのセキュリティのレベル(L)<br>このゾーンで許可されているレベル: すべて<br>中<br>- 安全でない可能性のあるコンテンツをダウンロードする前に警告しま<br>す。<br>- 未署名の ActiveX コントロールはダウンロードされません。 | Ē            |
| レベルのカスタマイズ (Q)… 既定のレベル (Q)<br>すべてのゾーンを既定のレベルにリセットする (R)                                                                            |              |
| ·<br>OK キャンセル 適用( <u>A</u> )                                                                                                    |              |

Windows7の場合、『保護モードを有効にする』という項目が存在しますが 手順は同様です。(「レベルのカスタマイズ(<u>C</u>)」をクリックします。)

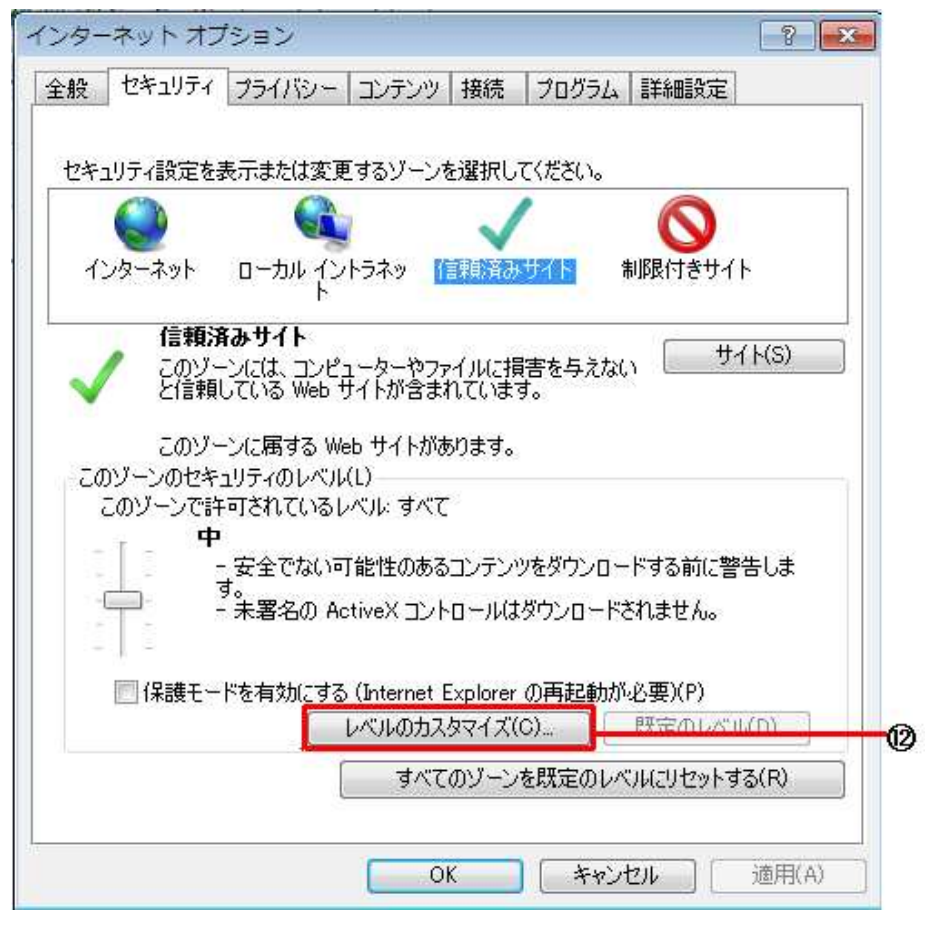

③「ポップアップ ブロックの使用」を「無効にする」にします。 Internet Explorerの更新バージョンによってはこの項目がない場合があります。 あるいは、既に「無効にする」になっている場合があります。 これらの場合は、この設定をする必要はありません。

| セキュリティ設定 - 信頼されたゾーン                                                                                                    | $\mathbf{X}$ |
|----------------------------------------------------------------------------------------------------|--------------|
|                                                                                                    |              |
| <ul> <li>有効にする</li> <li>アァイルのドラッグ/ドロップ、またはコピー/貼り付け</li> <li>ダイアログを表示する</li> <li>無効にする</li> <li>有効にする</li> <li>有効にする</li> <li>有効にする</li> <li>イージの自動読み込み</li> <li>無効にする</li> <li>有効にする</li> <li>有効にする</li> <li>有効にする</li> <li>有効にする</li> <li>有効にする</li> <li>(一) 無効にする</li> <li>(一) 無効にする</li> <li>(一) 無効にする</li> <li>(一) 無効にする</li> <li>(一) 無効にする</li> <li>(一) 無効にする</li> <li>(一) 無効にする</li> <li>(一) 無効にする</li> <li>(一) 無効にする</li> <li>(一) 無効にする</li> <li>(一) 無効にする</li> <li>(一) 無効にする</li> <li>(一) 有効にする</li> <li>(一) 有効にする</li> </ul> | ®            |
|                                                                                                    |              |
| *Internet Explorer の再開後に有効になります。                                                                                                    |              |
| カスタム設定のリセット                                                                                                    | -            |
| リセット先(®): 中(既定) ・ リセット(E)                                                                                                    |              |
| OK キャンセル                                                                                                    | ו            |

⑭「より権限の少ない Web コンテンツゾーンの Web サイトが
 このゾーンに移動できる」を「有効にする」にします。
 Internet Explorer の更新バージョンによってはこの項目がない場合があります。
 あるいは、既に「有効にする」になっている場合があります。
 これらの場合は、この設定をする必要はありません。

| キュリティ設定 - 信頼されたゾーン                                 |          |
|----------------------------------------------------|----------|
| - 設定                                               |          |
| 🦉 ページの自動読み込み                                       | ~        |
| 📃 🗌 🔘 無効にする                                        |          |
| 💽 有効にする                                            |          |
| 🦉 ボッブアップ ブロックの使用                                   |          |
| () 無効にする                                           |          |
|                                                    |          |
| ぼり権限の少ない Web コンテンツ ソーンの Web サイトかこの     ドノコードナキニーナス | リソーンに移動で |
| ● タイアロクを表示する                                       |          |
|                                                    |          |
| ● 目がに多る                                            |          |
|                                                    |          |
| <ul> <li>() 無効にする</li> </ul>                       |          |
| <ul> <li></li></ul>                                |          |
|                                                    |          |
| *Internet Explorer の再開後に有効になります。                   |          |
| カスタム設定のリセット                                        |          |
| リセット先(B): 中(既定)                                    | リセット(E)  |
|                                                    |          |
|                                                    |          |
| ОК                                                 | キャンセル    |
|                                                    |          |

⑮「ファイルのダウンロード」を「**有効にする**」にします。 Internet Explorer の更新バージョンによってはこの項目がない場合があります。 あるいは、既に「有効にする」になっている場合があります。 これらの場合は、この設定をする必要はありません。

| セキュリティ設定 - 信頼されたゾーン |       |
|---------------------|-------|
|                     |       |
| <ul> <li></li></ul> |       |
| ● 有効にする             |       |
|                     | >     |
|                     |       |
| リセット先(B): 中(既定)     | E)    |
| OK                  | ンセル ) |

⑩「ファイルのダウンロード時に自動的にダイアログを表示」を「有効にする」にします。 Internet Explorerの更新バージョンによってはこの項目がない場合があります。 あるいは、既に「有効にする」になっている場合があります。 これらの場合は、この設定をする必要はありません。

| セキュリティ設定 - 信頼されたゾーン                                                                                                    | × |
|----------------------------------------------------------------------------------------------------|---|
|                                                                                                    |   |
| <ul> <li>一 既存のクライアント証明書が1つ、または存在しない場合の証明書の選択</li> <li>● 無効にする</li> <li>● 有効にする</li> <li>● ダイアログを表示する</li> <li>● ダイアログを表示する</li> <li>● 有効にする</li> <li>● 有効にする</li> <li>● 有効にする</li> <li>● 有効にする</li> <li>● 有効にする</li> <li>● 有効にする</li> <li>● 有効にする</li> <li>● 有効にする</li> </ul> |   |
|                                                                                                    | @ |
| OK キャンセル                                                                                                    | ) |

| ①「web サイトがアドレスバーやステータスバーのないウィンドウを開くのを許可する」を                                                                                                    |
|----------------------------------------------------------------------------------------------------|
| 「有効にする」にします。                                                                                                    |
| ※この設定は、Internet Explorer 7及び8用の設定です。                                                                                                    |
| Internet Explorer 7及び8以外は、この項目がない場合があります。                                                                                                    |
| あるいは、既に「有効にする」になっている場合があります。                                                                                                    |
| これらの場合は、この設定をする必要はありません。                                                                                                    |
| セキュリティ設定 - 信頼されたゾーン                                                                                                    |
|                                                                                                    |
| <ul> <li>         ・ 一         ・ 一         ・</li></ul>                                                                                                    |
| ○ 有効にする                                                                                                    |
|                                                                                                    |
| ● 有効にする                                                                                                    |
| Web サイトがアドレス バーやステータス バーのないウィンドウを開くのを許可する     「     「     「     「     」     「     」     」     「     」     」     」     」     」     」     」     」     」     」     」     」     」     」     」     」     」     」     」     」     」     」     」     」     」     」     」     」     」     」     」     」     」     」     」     」     」     」     」     」     」     」     」     」     」     」     」     」     」     」     」     」     」     」     」     」     」     」     」     」     」     」     」     」     」     」     」     」     」     」     」     」     」     」     」     」     」     」     」     」     』     』     』     』     」     」     」     」     」     」     」     」     」     」     」     」     」     」     」     』     」     」     」     」     」     」     』     、     』     、     』     、     、     、     ・     ご      ・     、     ・     、     ・     ・     ・     ・     ・     ・     ・     ・     ・     ・     ・     ・      ・     ・      ・      ・      ・      ・      ・      ・      ・      ・      ・      ・      ・      ・      ・      ・      ・      ・      ・      ・      ・      ・      ・      ・      ・      ・      ・      ・      ・      ・      ・      ・      ・      ・      ・      ・      ・      ・      ・      ・      ・      ・      ・      ・      ・      ・      ・      ・      ・      ・      ・      ・      ・      ・      ・      ・      ・      ・      ・      ・      ・      ・      ・      ・      ・      ・      ・      ・      ・      ・      ・      ・      ・      ・      ・      ・      ・      ・      ・      ・      ・      ・      ・      ・      ・      ・      ・      ・      ・      ・      ・      ・      ・      ・      ・      ・      ・      ・      ・      ・      ・      ・      ・      ・      ・      ・      ・      ・      ・      ・      ・      ・      ・      ・      ・      ・      ・      ・      ・      ・      ・      ・     ・     ・     ・     ・      ・      ・      ・      ・      ・      ・ |
|                                                                                                    |
| Web ページが、制限されたプロトコルをアクティブ コンテンツに使用することを許す                                                                                                    |
| ③ ダイアログを表示する                                                                                                    |
|                                                                                                    |
| ● 有効に9つ<br>■ アプリケーションと安全でないファイルの記動                                                                                                    |
| ● ダイアログを表示する                                                                                                    |
|                                                                                                    |
| *Internet Explorer の再開後に有効になります。                                                                                                    |
| カスタム設定のリセット                                                                                                    |
| リセット先(B): 中(既定) Vセット(E)                                                                                                    |
|                                                                                                    |
|                                                                                                    |
|                                                                                                    |
|                                                                                                    |

18「OK」ボタンをクリックします。

| セキュリティ設定 - 信頼されたゾーン                                     | ×    |
|---------------------------------------------------------|------|
| · · · · · · · · · · · · · · · · · · ·                   | 5    |
| <ul> <li>一一一一一一一一一一一一一一一一一一一一一一一一一一一一一一一一一一一一</li></ul> |      |
|                                                         |      |
| *Internet Explorer の再開後に有効になります。                        |      |
| カスタム設定のリセット                                             | -    |
| リセット先(B): 中(既定)  Vセット(E)                                | - ti |
| OK キャンセル                                                | )    |

(19「このゾーンの設定を変更しますか?」という表示が出ますので 「**はい(Y)**)」ボタンをクリックします。

| 警告 |                  |  |
|----|------------------|--|
|    | このゾーンの設定を変更しますか? |  |
|    |                  |  |

②「OK」をクリックします。

| ンターネット オブション                                                               | ? 🛛  |
|----------------------------------------------------------------------------|------|
| 全般 セキュリティ プライバシー コンテンツ 接続 プログラム 詳細設定                                       |      |
|                                                                            |      |
| セキュリティ設定を表示または変更するゾーンを選択してください。                                            |      |
| 🛯 🥥 🔍 🚫                                                                    | ^    |
| インターネット ローカル イント 信頼済みサイト 制限付きサイト                                           |      |
| <u>フホット</u><br>信頼済みサイト サイト(C)                                              |      |
| このゾーンには、コンピュータやファイルに損害を与え<br>ないと信頼している Web サイトが含まれています。                    |      |
| このゾーンには Web サイトがあります。                                                      |      |
| ~このゾーンのセキュリティのレベル(L)                                                       |      |
| <b>17</b> 51                                                               |      |
| カスタム設定                                                                     |      |
| - 設定を変更するには、レベルのカスタマイス」 ボタンをクリックします<br>- 推奨設定を使用するには、 [既定のレベル] ボタンをクリックします | Ŧ    |
|                                                                            |      |
|                                                                            |      |
|                                                                            |      |
| すべてのゾーンを既定のレベルにリセットする                                                      | (R)  |
|                                                                            |      |
| OK キャンセル 道                                                                 | 用(A) |

| <u>γ</u>                                                                                                  |  |
|----------------------------------------------------------------------------------------------------|--|
| 信頼済みサイトの設定をしてもダウンロード出来ない場合                                                                                |  |
| ( <b>Yahoo,Google,MSN,その他のツール・バー</b> などのアドイン・ソフトウェア)が<br>ご利用のパソコンのインターネット・エクスプローラに組み込まれていれば、<br>外してみて下さい。 |  |

## (2) 技術資料作成要領・設計図書を閲覧する場合に必要な設定

技術資料作成要領と設計図書を閲覧するためには、「公共工事等電子入札システム」を 利用するための設定を完了していることが前提となります。

なお、条件付き一般競争入札の場合は公告で定める業種、点数の要件を満たす方のみ閲覧 可能です。

※詳しくは県HPの和歌山県公共工事等電子入札システムの電子入札事前準備を参照してください。

# (3) 互換表示設定

※この設定は、Internet Explorer 8用の設定です。

① Internet Explorer の「**ツール(0)**」-「**互換表示設定(<u>B</u>)**」をクリックします。

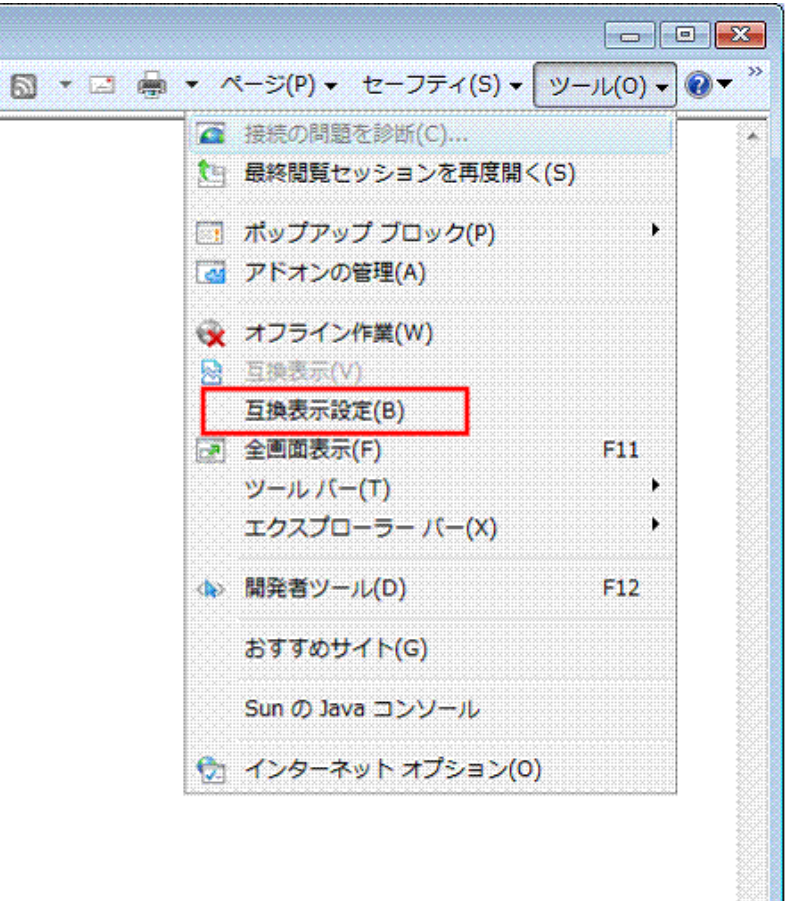

② 「追加する Web サイト(D)」 に「wakayama. lg. jp」を入力して 「追加(A)」ボタンをクリックします。

| ×              |
|----------------|
| きます。           |
| 1              |
| 追加(A)          |
|                |
| 削除( <u>R</u> ) |
|                |
|                |
|                |
|                |
|                |
|                |
|                |
|                |
| 開じる(C)         |
|                |

| ③ 下図のように「 <b>互換表示に追加した Web</b><br>「wakayama.lg.jp」が表示されたことを確認<br>互換表示設定 | サイト(型)」の構<br>して、「閉じる( <u>(</u><br> | 闌に、<br><u>こ</u> )」ボタンをクリックします。<br>】 |
|-------------------------------------------------------------------------|------------------------------------|-------------------------------------|
| 互換表示で表示する Web サイトを追加および削除でき                                             | <sup>9</sup> ます。                   |                                     |
| 追加する Web サイト( <u>D</u> ):                                               | 道加( <u>A</u> )                     |                                     |
| 互換表示(に追加した Web サイト( <u>W</u> ):<br>wakayama.lg.jp                       | <u>削除(R)</u>                       |                                     |
|                                                                         |                                    |                                     |
|                                                                         |                                    |                                     |
| □ マイクロソフトからの更新された Web サイト→覧を含める(U)                                      | ]                                  |                                     |
| ✓ イントフネット サイトを互換表示で表示する(L) ■ すべての Web サイトを互換表示で表示する(E)                  | BBING ZOX                          |                                     |
|                                                                         | 開じる( <u>C</u> )                    |                                     |

2 入札情報システムへの接続

# (1) 入札情報システムの接続

和歌山県のポータルにアクセスします。

和歌山県ポータル「和歌山県情報館」の URL http://www.pref.wakayama.lg.jp/

操作

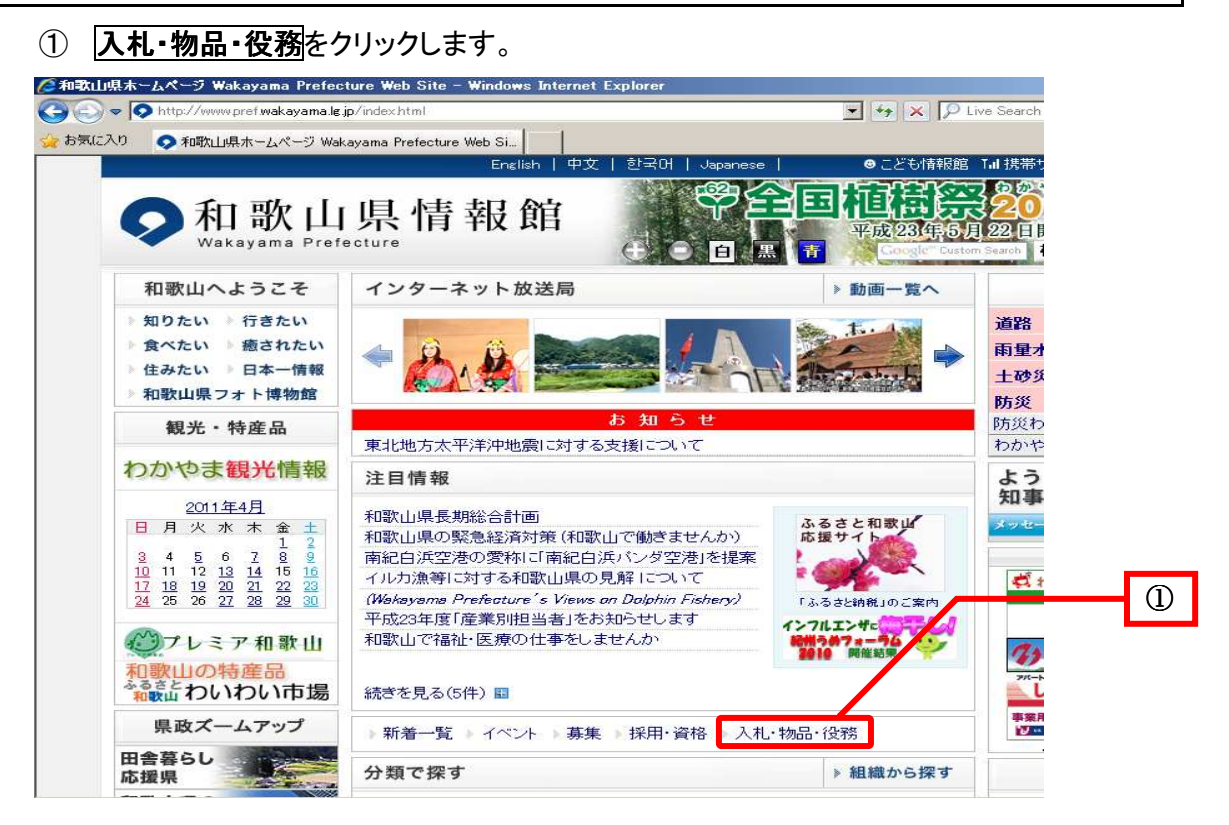

《入札・物品・役務》画面が表示されます。

#### ② 公共工事等入札情報システムをクリックします。

| 入札・物品・役 | 務 和歌山県ホームページ – Windows Inte                              | rnet Explorer            |                     |                                                     |  |
|---------|----------------------------------------------------------|--------------------------|---------------------|-----------------------------------------------------|--|
| 0 - 0   | http://www.pref.wakayama.lg.jp/whatsnew/nyu              | satsuhtml                |                     | 💌 🦘 🗙 🔎 Live Search                                 |  |
| お気に入り   | ◇ 入札・物品・役務 和歌山県ホームページ                                    |                          |                     |                                                     |  |
|         |                                                          | English   中文             | 한국어   Japanese      | ◎こども情報館 Tul 携帯サ                                     |  |
| Ç       | 和歌山県情                                                    | 報館                       |                     | <b>相信会会20</b><br>平成23年5月22日<br>Cocole Custom Search |  |
| ホー      | ム>入札・物品・役務                                               |                          |                     |                                                     |  |
| Х       | <b>札·</b> 物品·役務                                          |                          |                     |                                                     |  |
|         |                                                          |                          |                     |                                                     |  |
| 入利      | 」に関する情報の更新履歴を表示していま                                      |                          |                     |                                                     |  |
|         | トオ・コンペ 情報                                                |                          |                     |                                                     |  |
| 1       |                                                          |                          |                     |                                                     |  |
| 公:<br>· | <b>キ工事等入札・契約情報</b><br>(公共工事等入札情報システム)<br>(公共工事等電子入札システム) |                          |                     |                                                     |  |
| 物品      | 品電子調達システム                                                |                          |                     |                                                     |  |
|         | 障害者雇用促進企業登録申請の手続き                                        |                          |                     |                                                     |  |
|         | 物品競争入札参加資格審査申請の手続                                        | đ                        |                     |                                                     |  |
| 役利      | <b>多調達等入札(見積)情報</b>                                      |                          |                     |                                                     |  |
|         | 役務提供等の入札参加資格審査の申請                                        | 様式・要綱等について               | 5                   |                                                     |  |
| その      | の他の入札・コンベ情報                                              |                          |                     |                                                     |  |
| (*)料    | )<br>励品調達に係る電子入札システムに掲載注                                 | 育み                       |                     |                                                     |  |
|         | 4月9日 40万十小 杂彩送理接保公注新4                                    |                          | ) -7 /&=>/++= (m==) |                                                     |  |
|         | 3月25日 障害者委託訓練事業の実施に                                      | 1回コンハの原催にう<br>関する企画提案の基準 | (田辺産業技術専門学院)(       | 労働政策課)                                              |  |
|         | 3月25日 障害者委託訓練事業の実施に                                      | 関する企画提案の募集               | 集(和歌山産業技術専門学院       | (労働政策課)                                             |  |
|         | 3月25日 離転職者等職業訓練事業の実                                      | 施に関する企画提案の               | の基準(田辺産業技術専門学)      | 慶)(労働政策課)                                           |  |

和歌山県公共工事等入札情報システムのホームページが表示されますので、「入札情報システム」という文字をクリックしてください。

《お知らせ》画面の注意事項を読んだ上で、入札情報システムの起動を行うと、《入札情報 システム》画面が表示されます。

案件検索の操作は、P.16の「3 案件検索」を参照してください。

| 和歌山県公共工事等情報共有保守                                                                                   | 音管理システム - Microsoft Inte | rnet Explorer |      |                          |           |
|---------------------------------------------------------------------------------------------------|--------------------------|---------------|------|--------------------------|-----------|
| 入札情報システム                                                                                          | <u> </u>                 |               |      |                          | l         |
| 共工事等電子入札 🛛 🖌                                                                                      |                          |               |      |                          |           |
| <ul> <li>公共工事等電子入札</li> </ul>                                                                     | 発注機関一覧                   |               |      |                          |           |
| 山,初始問承知則笑                                                                                         | 発注年度                     | 平成18年度        | ~    |                          | 詳細検知      |
| 化"关料"的成则守                                                                                         | 部(本庁・出先)                 | 全体            | ✓ 検索 |                          |           |
| <ul> <li>入札関係様式集 NEW!! (2/8)</li> <li>和歌山県建設工事総合評価落</li> </ul>                                    | 発注機関名                    |               | 更新日  | 発注機関名                    | 更新日       |
|                                                                                                   | 県土整備部道路政策課               |               |      | <u>県土整備部河川課</u>          |           |
| 低入礼工事の品質確保こうい <u>NEW</u> 送合情報対応マニュアルの改正                                                           | 県土整備部砂防課                 |               |      | 県土整備部生活排水課               |           |
|                                                                                                   | 県土整備部下水道課                |               |      | 県土整備部公共建築課               | H19.04.20 |
| ▶ 光/エ 」/と<br>. 平成19年度丁事登注予定(第1)                                                                   | 県土整備部港湾空港振興局挪            | 興課            |      | <u>県土整備部港湾空港振興局管理整備課</u> |           |
| 回 <u>公表分)NEW!! (4/27)</u>                                                                         | 漁港課                      |               |      | 南紀白浜空港管理事務所              |           |
| L結果一覧<br>                                                                                         | 和歌山下津港湾事務所               |               |      | 海草振興局建設部                 | H19.05.10 |
| <ul> <li>         平成19年度県土整備部入札結          <u>果一覧</u> </li> <li> <u>平成18年度県土整備部入札結</u> </li> </ul> | 那賀振興局建設部                 |               |      | 伊都振興局建設部                 |           |
| <u>果一覧</u><br>• <u>平成17年度県土整備部入札結</u><br>果一覧                                                      | 有田振興局建設部                 |               |      | 日高振興局建設部                 |           |
| • 平成16年度県土整備部入札結<br>果一覧                                                                           | 西牟婁振興局建設部                |               |      | 東牟婁振興局串本建設部              |           |
| 意契約結果一覧                                                                                           | 東牟婁振興局新宮建設部              |               |      | 農村計画課                    |           |
| <ul> <li><u>平成19年度県土整備部随意契約結果一覧</u></li> </ul>                                                    | 農地整備課                    |               |      | 森林整備課                    |           |
| 名停止措置                                                                                             |                          |               |      |                          |           |
|                                                                                                   |                          |               |      |                          |           |

# 3 案件検索

#### (1) 案件検索

発注年度、発注機関により、案件を検索します。

#### 操作

- ① 「発注年度」の▼をクリックし、「年度」を選択します。
- ② 「部(本庁・出先)」の▼をクリックし、「県土整備部」または「農林水産部」を選択します。全 体を選択した場合は、全ての発注機関が検索対象となります。
- ③ <u>検索</u>をクリックします。

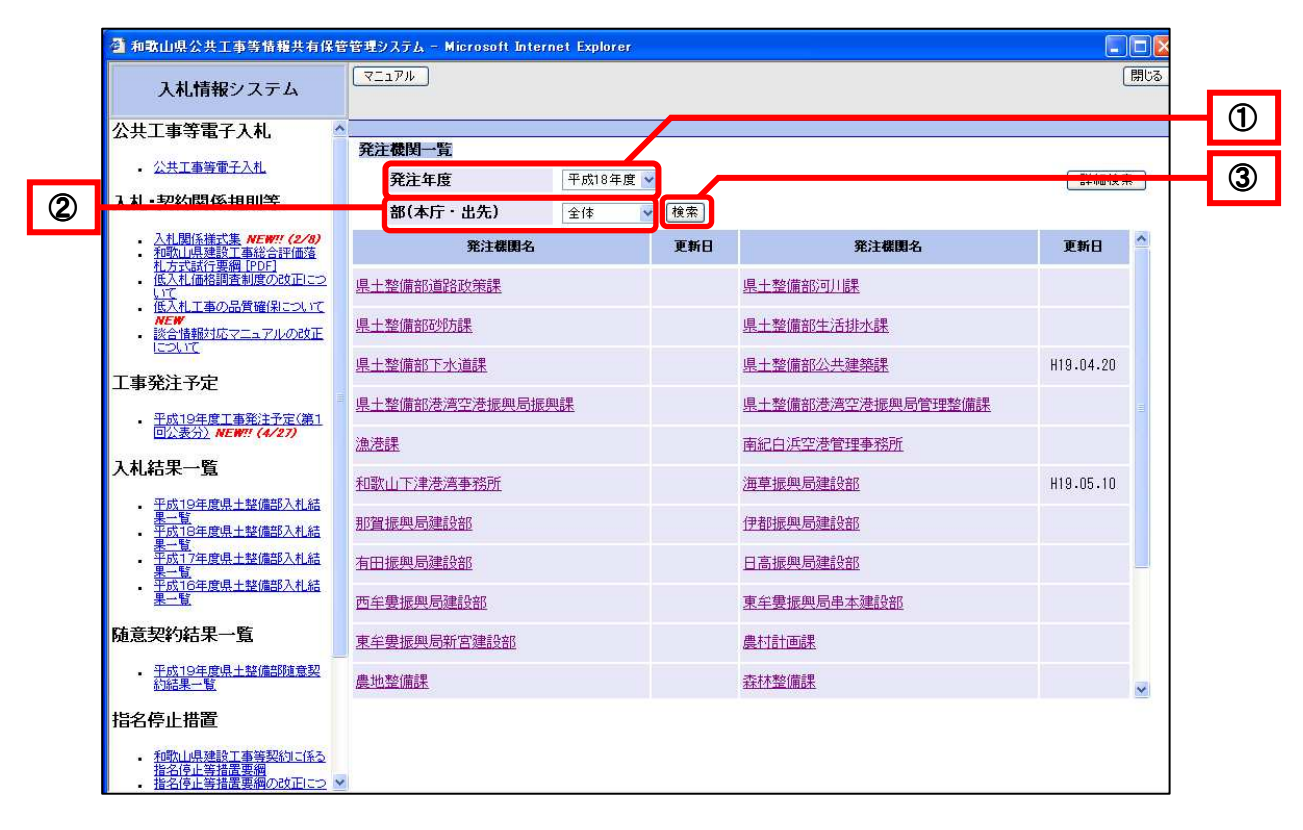

《発注機関一覧》が表示されます。

# ④ 案件を検索したい発注機関名のリンクをクリックします。

| 和歌山県公共工事等情報共有保管                                                                   | 管理システム - Microsoft Inte | ernet Explorer |     |                   |           |     |
|-----------------------------------------------------------------------------------|-------------------------|----------------|-----|-------------------|-----------|-----|
| 入札情報システム                                                                          |                         |                |     |                   |           | 閉じる |
| :共工事等電子入札                                                                         |                         |                |     |                   |           |     |
| 八世工事等電子入札                                                                         | 発注機関一覧                  |                |     |                   |           |     |
| · ARLINGTAIL                                                                      | 発注年度                    | 平成18年度 🖌       |     |                   | 詳細検       | 索   |
| 札·契約関係規則等                                                                         | 部(本庁・出先)                | 全体 🔽           | 検索  |                   |           |     |
| <ul> <li>入札関係様式集 NEW!! (2/8)</li> <li>和歌山県建設工事総合評価落<br/>札 ちずまげま細 [PDF]</li> </ul> | 発注機関名                   |                | 更新日 | 発注碟開名             | 更新日       | ^   |
|                                                                                   | 県土整備部道路政策課              |                |     | <u>県土整備部河川課</u>   |           |     |
|                                                                                   | 県土整備部砂防課                |                |     | 県土整備部生活排水課        |           |     |
| 事発注予定                                                                             | 県土整備部下水道課               |                |     | 県土整備部公共建築課        | H19.04.20 |     |
| <ul> <li><u>平成19年度工事発注予定(第1</u>)</li> </ul>                                       | 県土整備部港湾空港振興局            | 辰與課            |     | 県土整備部港湾空港振興局管理整備課 |           | æ   |
| 回公表分》NEW?! (4/27)                                                                 | 漁港課                     |                |     | 南紀白浜空港管理事務所       |           |     |
| 、札結果一覧<br>                                                                        | 和歌山下津港湾事務所              |                |     | <u>海草振興局建設部</u>   | H19.05.10 |     |
| <ul> <li>平成19年度県土整備部入札結<br/>黒一覧</li> <li>平成18年度県土整備部入札結</li> </ul>                | 那賀振興局建設部                |                |     | 伊都振興局建設部          |           |     |
| 果一覧<br>- 平成17年度県土整備部入札結<br>- 果一覧                                                  | 有田振興局建設部                |                |     | 日高振興局建設部          |           | _   |
| - <u>平成16年度県土整備部人札結</u><br><u>果一覧</u>                                             | 西牟婁振與局建設部               |                |     | 東牟婁振興局串本建設部       |           |     |
| 植意契約結果一覧                                                                          | 東牟婁振興局新宮建設部             |                |     | 農村計画課             |           |     |
| - <u>平成19年度県土整備部随意契</u><br>約結果一覧                                                  | 農地整備課                   |                |     | 森林整備課             |           | ~   |
| 名停止措置                                                                             |                         |                |     |                   |           |     |
| <ul> <li>和歌山県建設工事等契約に係る<br/>指名停止等措置要綱</li> <li>指名停止等措置要綱の改正につ</li> </ul>          |                         |                |     |                   |           |     |

《検索結果一覧》画面が表示されます。

| 🍯 和歌山県公共工事等情報共有保管                                                                                                    | 管理シ      | አታይ - | Micro    | osoft Internet Explorer                  |                 |             |                   |                                   |                    |
|----------------------------------------------------------------------------------------------------|----------|-------|----------|------------------------------------------|-----------------|-------------|-------------------|-----------------------------------|--------------------|
| 入札情報システム                                                                                                    | <b>\</b> | 17ル   |          |                                          |                 |             |                   |                                   | 閉                  |
| 公共工事等電子入札                                                                                                    | 検索       | 結果一   | 覧        |                                          |                 |             |                   |                                   |                    |
| • <u>公共工事等電子入札</u>                                                                                                    | No       | 重入重要  | 発注       | <u>工事番号</u><br>工事名                       | 所属名             | 工事場所        | 予定価格              | 1/1ページ<br><u>公告(通知)日</u><br>関机予定日 | 7(全 3 件)<br>更新日時   |
| 入化: 天平31天175次只引导<br>· 入札關係權式集 NEW?! (2/8)<br>· 和歌山県建設工事総合評価落<br>札方式超行要細(PEFD)#でしま                                                                                                    | 1        |       | 指名競争     | 平成18年度国補国改<br>第10号-2<br>国道370号道路舗装<br>工事 | 130160<br>海草建設部 | 海草振興<br>局管内 | <b>35,000,000</b> | H19.05.10<br>H19.06.11            | H19.05.10<br>12:06 |
| <ul> <li>         ・ <u>区へれ回名調査利度の反正について</u>         ・<br/>・近て         ・<br/>・低入札工事の品質確保について         ・<br/>・<br/>※合情観対応マニュアルの改正         について         ・         ・         ・</li></ul>                                       | 2        |       | 指名<br>競争 | 平成18年度道路工事<br>第1号-1<br>国道1111号道路改<br>修工事 | 130160<br>海草建設部 | 和歌山市        | 50,000,000        | H19.05.01<br>H19.06.01            | H19.05.10<br>11:18 |
| 工事発注予定                                                                                                    | 3        |       | 条件<br>一般 | 平成18年度土木工事<br>第1号<br>国道9999号道路改<br>修工事   | 130160<br>海草建設部 | 和歌山市        | 15,000,000        | H19.04.23<br>H19.05.31            | H19.05.09<br>15:19 |
| - <u>TRL1949度1 = 第第5:17定(第1</u><br>- <u>DC素分)NEW!</u> (4/27)     -<br><b>入札結果一覧</b> - <u>平成19年度県土整備部入札結</u> <u>- 生</u><br>- <u>平成19年度県土整備部入札結</u> <u>- 生成19年度県土整備部入札結</u> - <u>平成19年度県土整備部入札結</u> - <u>平成19年度県土整備部入札結</u> |          |       |          |                                          |                 |             |                   |                                   |                    |
|                                                                                                    |          |       |          |                                          |                 |             |                   |                                   |                    |
| <ul> <li>・ エム」19年度(R.工業)(局)(健享交<br/>約結果1)</li> <li>指名停止措置</li> <li>・ 和助山県建設工事等契約に低る<br/>指名停止等措置素額</li> </ul>                                                                                                    |          | 戻る    |          |                                          |                 | ï           |                   |                                   |                    |

#### ▼△アドバイス△▼

#### <u>並べ替えについて</u>

項目名のリンクをクリックすると、並べ替えができます。

#### <u>行全体(工事名を除く)の文字色について</u>

赤・・・公開後10日目以内の案件

**黒・・・**公開後 11 日目以降の案件

#### <u>電入/重要</u>

電子入札システムと連携している場合は、「○」を表示します。 発注者が、重要な案件として登録すると、「**重要**」を赤の文字色で表示します。

#### <u>更新日時</u>

当該案件の情報が更新された日付が表示されます。

案件情報を表示します。

⑤「工事名」をクリックします。

| 和歌山県公共工事等情報共有保管                                                                            | 管理シ | ステム - Mic                 | rosoft Internet Explorer                                |                          |                       |              |                                 |                    |     |
|--------------------------------------------------------------------------------------------|-----|---------------------------|---------------------------------------------------------|--------------------------|-----------------------|--------------|---------------------------------|--------------------|-----|
| 入札情報システム                                                                                   | נבק | דאין                      |                                                         |                          |                       |              |                                 | 開じる                |     |
| 公共工事等電子入札      ・ 公共工事等電子入札                                                                 | 検索  | 結果一覧<br>雷入 発注             | 丁事番号                                                    |                          | **#*                  | 7 million da | 1 / 1 ページ<br>公告(通知)日            | 7(全3件)             | - 5 |
| 入札・契約関係規則等 <ul> <li>入札関係構式集 NEW! (2/9)</li> <li>和約山県建設工事総合評価落<br/>札方式試行要編 [PDF]</li> </ul> | 1   | <b>重要 万</b> 元<br>指名<br>競争 | <u>平成18年度国補国改</u><br>第10号-2<br>国道 <u>370号道路舗装</u><br>工事 | 70日25<br>130160<br>海草建設部 | 上 ● 場加<br>海草振興<br>局管内 | 35,000,000   | 間机予定日<br>H19.05.10<br>H19.06.11 | H19.05.10<br>12:06 |     |
| 低入札(価格調査制度の改正)こう<br>いて<br>低入札工事の品質確保について<br>WEW<br>総合情報対応マニュアルの改正<br>について                  | 2   | 指名<br>競争                  | 平成18年度道路工事<br>第1号-1<br>国道1111号道路改<br>修工事                | 130160<br>海草建設部          | 和歌山市                  | 50,000,000   | H19.05.01<br>H19.06.01          | H19.05.10<br>11:18 |     |
| 工事発注予定<br>・ <u>平成19年度工事税注予定(第1</u>                                                         | 3   | 条件                        | 平成18年度土木工事<br>第1号<br>国道9999号道路改<br>修工事                  | 130160<br>海草建設部          | 和歌山市                  | 15,000,000   | H19.04.23<br>H19.05.31          | H19.05.09<br>15:19 |     |
| 入礼結果一覧                                                                                     |     |                           |                                                         |                          |                       |              |                                 |                    |     |
|                                                                                            |     |                           |                                                         |                          |                       |              |                                 |                    |     |
| 随意契約結果一覧 <ul> <li> <u>             F成19年度県土塾傭部随意契<br/>約結果一覧          </u></li> </ul>       |     |                           |                                                         |                          |                       |              |                                 |                    |     |
| 指名停止措置<br>・ 和款山県建設工事等契約に係る<br>指名停止等措置要領<br>・ 指名停止等措置要領の改正につ マ                              |     | 戻る                        |                                                         |                          | 1                     |              |                                 |                    |     |

《案件情報(照会)》画面が表示されます。

操作は、P.22の「4 添付ファイルのダウンロード」を参照してください。

# (2) 詳細検索

詳細検索では、調達区分、公告日、工事場所、工事名、発注方式などの詳細の条件を設定して、案件を検索できます。

《発注機関一覧》画面から《詳細検索》画面へ切り替えて検索します。

# 操作

## ① 詳細検索をクリックします

| 🚰 和歌山県公共工事等情報共有保管                                                        | 等管理システム - Microsoft Inte | rnet Explorer |     |                   |           |     |
|--------------------------------------------------------------------------|--------------------------|---------------|-----|-------------------|-----------|-----|
| 入札情報システム                                                                 | <u> </u>                 |               |     |                   |           | 閉じる |
| 公共工事等電子入札 🔷                                                              | ·                        |               |     |                   |           |     |
|                                                                          | 発注機関一覧                   |               |     |                   |           |     |
| • 公共工事等電子入札                                                              | 発注年度                     | 平成18年度        | -   |                   | 詳細検       | 索   |
| 入札・契約関係規則等                                                               | 部(本庁・出先)                 | 全体            | 検索  |                   | 13        |     |
| <ul> <li>入札関係様式集 NEW!! (2/8)</li> <li>和歌山建建設二個26評価落</li> </ul>           | 発注機関名                    | h.,           | 更新日 | 発注機関名             | 更新日       | ^   |
| 化力式設行差価にした<br>・低入札価格調査制度の改正について                                          | 県土整備部道路政策課               |               |     | <u>県土整備部河川課</u>   |           |     |
| <ul> <li>         ・</li></ul>                                            | 県土整備部砂防課                 |               |     | 県土整備部生活排水課        |           |     |
| 工事発注予定                                                                   | 県土整備部下水道課                |               |     | 県土整備部公共建築課        | H19.04.20 |     |
| · 平成19年度工事発注予定(第1                                                        | 県土整備部港湾空港振興局振興課          |               |     | 県土整備部港湾空港振興局管理整備課 |           | =   |
|                                                                          | 漁港課                      |               |     | 南紀白浜空港管理事務所       |           |     |
| 又世10年時週上教/時期3月4年                                                         | 和歌山下津港湾事務所               |               |     | 海草振興局建設部          | H19.05.10 |     |
| • <u>平成19年度</u> 原土整備部入礼結<br><u>果一覧</u><br>• <u>平成18年度県土整備部入札結</u>        | 那賀振興局建設部                 |               |     | 伊都振興局建設部          |           |     |
| - <u>平成17年度県土整備部入札結</u><br><u>果一覧</u><br>平成16年度県土整備部入札結                  | 有田振興局建設部                 |               |     | 日高振興局建設部          |           |     |
| 果一覧                                                                      | 西牟婁振興局建設部                |               |     | 東牟婁振興局串本建設部       |           |     |
| 随意契約結果一覧                                                                 | 東牟婁振興局新宮建設部              |               |     | 農村計画課             |           |     |
| <ul> <li>平成19年度県土整備部随意契約結果一覧</li> </ul>                                  | 農地整備課                    |               |     | 森林整備課             |           | ~   |
| 指名停止措置                                                                   |                          |               |     |                   |           |     |
| <ul> <li>和歌山県建設工事等契約に係る<br/>指名停止等措置要綱</li> <li>指名停止等措置要綱の改正につ</li> </ul> |                          |               |     |                   |           |     |

《詳細検索》画面が表示されます。

- 2 検索条件を設定します。
   ●検索条件の設定方法は、次のとおりです。必要に応じて、各検索項目を設定します。
  - ・ 発注年度:▼をクリックし、発注年度を設定します。
  - ・ 調達区分:▼をクリックし、調達区分を設定します。
  - ・ 業種: ▼をクリックすると、《コード検索(業種)》画面が表示されます。
     業種を選択します。
  - 応札期間: 
     一をクリックし、応札期間を設定します。
     カレンダで日付を設定します。
  - ・ 公告・指名通知日:カレンダで日付を設定します。
  - ・ 開札予定日:カレンダで日付を設定します。
  - ・ 工事場所:▼をクリックし、工事場所を設定します。
  - 工事番号:工事番号を入力します。
  - 工事名:工事名を入力します。
  - ・ 部(本庁・出先)・所属名: ▼をクリックすると、《コード検索(部、課)》画面 が表示されます。部・課(所属)を選択します。
  - 予定価格(税抜):予定価格(税抜)を入力します。
  - ・ 発注方式:▼をクリックし、発注方式を設定します。
- ③ 検索をクリックします。

| 🗿 和歌山県公共工事等情報共有保管                                                                     | 管理システム - Microsoft Inte | rnet Explorer |          |   |        |   |
|---------------------------------------------------------------------------------------|-------------------------|---------------|----------|---|--------|---|
| 入札情報システム                                                                              | マニュアル                   |               |          |   | 「閉じる」  |   |
| 公共工事等電子入札                                                                             | 詳細検索                    |               |          |   |        | 2 |
| • 公共工事等電子入札                                                                           |                         |               |          |   | 究注照関一覧 |   |
| 入札·契約関係規則等                                                                            | 発注年度                    | 平成18年度 🖌      |          |   |        |   |
| · <u>入札関係様式集 NEW!! (2/8)</u>                                                          | 調達区分                    | ~             |          |   |        |   |
| <ul> <li> <u>和歌山県建設工事総合評価落</u> <u>札方式試行要綱 [PDF]</u> <u>低入札価格調査制度の改正につ</u> </li> </ul> | 業種                      |               |          |   |        |   |
|                                                                                       | 応札期間                    |               | ×<br>    |   |        |   |
| <u>icourt</u>                                                                         | 公告日・指名通知日               |               |          |   |        |   |
| 工事発注予定                                                                                | 開札予定日                   |               | <b>—</b> |   |        |   |
| <ul> <li>平成19年度工事発注予定(第1<br/>回公表分) NEW !! (4/27)</li> </ul>                           | 工事場所                    |               |          |   |        |   |
| 入札結果一覧                                                                                | 工事番号                    |               |          |   |        |   |
| 平成19年度與十整備部入机結                                                                        | 工事名                     |               |          |   |        |   |
| <u>果一覧</u> - 平成18年度県土整備部入札結<br><u>果一覧</u> - 平成17年度県土整備部入札結                            | 部(本庁・出先)<br>所属名         |               |          | T |        |   |
| 果一覧<br>平成16年度県土整備部入札結                                                                 | 予定価格(税抜)                |               | _ ฅ~     | Ħ |        |   |
| <u>果一覧</u>                                                                            | 発注方式                    |               | ~        |   |        |   |
| 随意契約結果一覧                                                                              |                         |               |          |   |        |   |
| - <u>平成19年度県土整備部随意契</u><br>約結果一覧                                                      |                         |               |          |   |        | 3 |
| 指名停止措置                                                                                | - buz                   |               |          |   |        |   |
| <ul> <li>和歌山県建設工事等契約に係る<br/>指名停止等措置要綱</li> <li>指名停止等措置要綱の改正につ ▼</li> </ul>            | -977                    |               |          |   |        |   |

《検索結果一覧》画面が表示されます。

《検索結果一覧》画面の表示内容は、P.18のアドバイスを参照してください。

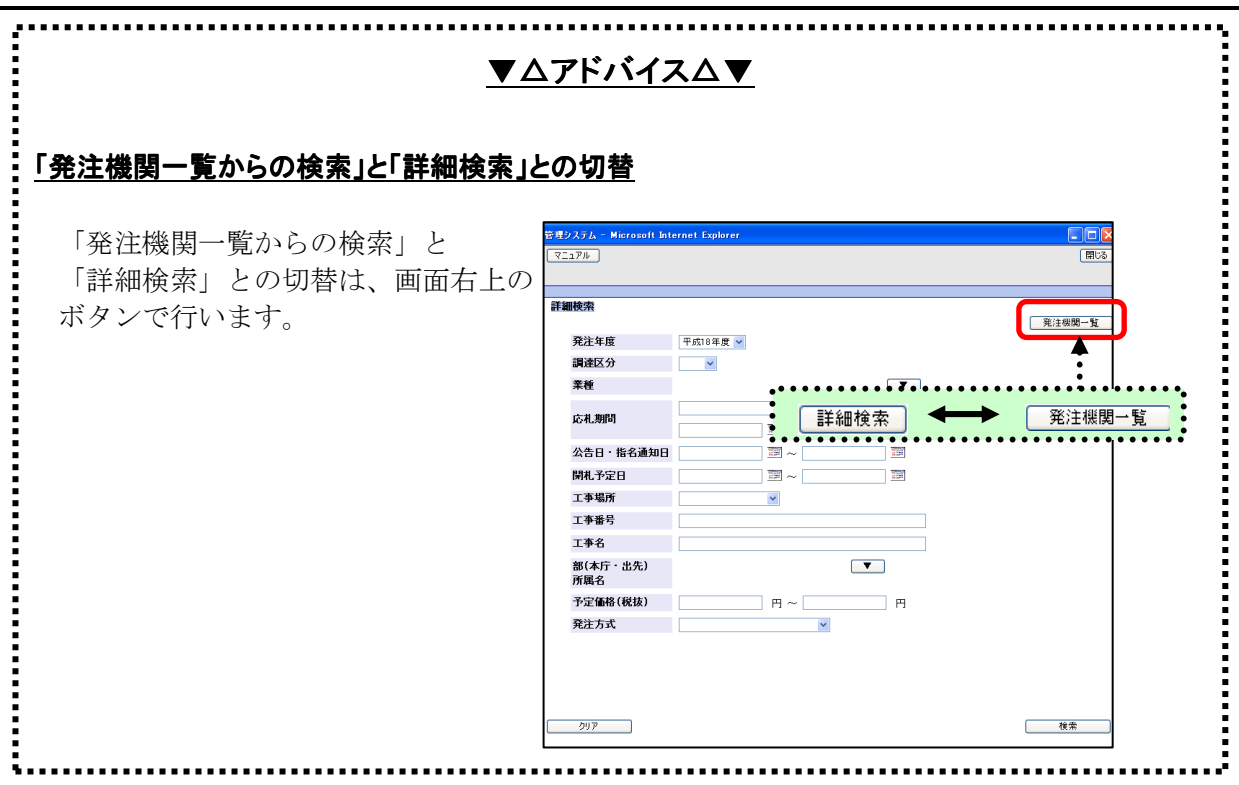

# 4 添付ファイルのダウンロード

# (1) 添付ファイルのダウンロード

案件に登録されている公告等・質問回答・開札状況・入札結果ファイル及び技術資料作成要 領・設計図書をダウンロードします。

添付書類の種類によって操作手順が異なります。

・公告等・質問回答・ 開札状況・入札結果ファイル:どなたでもダウンロードができます。

・技術資料作成要領・設計図書:指名競争入札の場合は県が指名した方のみ、条件付き一般競
 争入札の場合は公告で定める業種、点数の要件を満たす方のみがダウンロードできます。
 和歌山県公共工事等電子入札システムが利用出来るよう設定されたパソコンとICカードも必要になります。

| 操 | 作 |
|---|---|
| 不 |   |

#### ① 《検索結果一覧》画面の「工事名」をクリックします。

| 🇃 和歌山県公共工事等情報共有保管                                                                                                    | 管理シ | ステム - Mi         | crosoft Internet Explorer                        |                 |             |            |                        |                    | × |
|----------------------------------------------------------------------------------------------------|-----|------------------|--------------------------------------------------|-----------------|-------------|------------|------------------------|--------------------|---|
| 入札情報システム                                                                                                    |     |                  |                                                  |                 |             |            |                        | (#US               |   |
|                                                                                                    | 検索  | 結果一覧             |                                                  |                 |             |            | 1/1 ~-3                | 7(全3件)             | ┍ |
| 、札·契約関係規則等                                                                                                    | No  | 重入 <u>発</u> 重要 五 |                                                  | 所属名             | 工事場所        | 予定価格       | 公告(通知)日<br>圖札予定日       | 更新日時               |   |
| <ul> <li>入札関係様式集 NEW!! (2/8)</li> <li>和欧山県建設工事総合評価落<br/>札方式試行要綱 [PDF]</li> <li>低入札価格調査制度の改正につ</li> </ul>                                                      | 1   | 指                | 平成18年度国補国改<br>第10号-2<br>到道 <u>370号道路舗装</u><br>工事 | 130160<br>海草建設部 | 海草振興<br>局管内 | 35,000,000 | H19.05.10<br>H19.06.11 | H19.05.10<br>12:06 |   |
| いて<br>・ 低入札工事の品質確保について<br><i>NEW</i><br>・ 該合情報対応マニュアルの改正<br>について                                                                                              | 2   | 指:<br>競(         | +成18年度週路上争   名 第1号 - 1   国道1111号道路改   修工事        | 130160<br>海草建設部 | 和歌山市        | 50,000,000 | H19.05.01<br>H19.06.01 | H19.05.10<br>11:18 |   |
| [事発注予定                                                                                                    | 3   | 条<br>一           | 平成18年度土木工事<br>牛 第1号<br>役 国道9999号道路改<br>修工事       | 130160<br>海草建設部 | 和歌山市        | 15,000,000 | H19.04.23<br>H19.05.31 | H19.05.09<br>15:19 |   |
| • 平成19年度工事発注予定(第1<br>回公表分) NEW!! (4/27)                                                                                                    |     |                  | I Street I                                       |                 |             |            |                        |                    |   |
| 、札結果一覧                                                                                                    |     |                  |                                                  |                 |             |            |                        |                    |   |
| - <u>平成19年度現土整備部入</u> 札結<br><u>- 七</u><br><u>- 七</u><br><u>- 一覧</u><br><u>- 一覧</u><br><u>- 一覧</u><br><u>- 一覧</u><br><u>- 一覧</u><br><u>- 一覧</u><br><u>- 一覧</u> |     |                  |                                                  |                 |             |            |                        |                    |   |
| 植意契約結果一覧                                                                                                    |     |                  |                                                  |                 |             |            |                        |                    |   |
| - <u>平成19年度県土整備部随意契</u><br>約結果一覧                                                                                                    |     |                  |                                                  |                 |             |            |                        |                    |   |
| 自名停止措置                                                                                                    | _   | <b>E</b> 7       | 7                                                |                 | 1           |            |                        |                    |   |
| <ul> <li>和歌山県建設工事等契約に係る<br/>指名停止等措置要綱</li> <li>指名停止等措置要綱の改正につ </li> </ul>                                                                                     |     | RO               |                                                  |                 |             |            |                        |                    |   |

|                | MO (1700)                      |                        |                                                   |   |  |  |  |  |
|----------------|--------------------------------|------------------------|---------------------------------------------------|---|--|--|--|--|
| 'I17'          | ル この画面を閉                       | 用しる                    |                                                   |   |  |  |  |  |
|                |                                |                        | 工事管理システム対象外案件 工事名                                 |   |  |  |  |  |
| 件情             | 報(照会)                          |                        |                                                   |   |  |  |  |  |
| 部所             | (本庁・出先)<br>属名                  | 県土整備部<br>技術調査課         | 県土整備部<br>技術調査課                                    |   |  |  |  |  |
| I              | 事番号                            | 工事管理システム対象             | 《外案件                                              |   |  |  |  |  |
| I              | 事名                             | 工事名                    | 工事名                                               |   |  |  |  |  |
| T              | 事場所                            | 和歌山市                   |                                                   |   |  |  |  |  |
| 業              | 種                              |                        |                                                   |   |  |  |  |  |
| 発              | 注方式                            | 条件付一般競争入札              |                                                   |   |  |  |  |  |
| 公              | 告日・指名通知日                       | 平成20年01月11日            |                                                   |   |  |  |  |  |
| 開              | 札予定日                           | 平成20年03月31日            | <b>開札予定時刻</b> 17時09分                              |   |  |  |  |  |
| 調              | 達区分                            | 工事                     |                                                   |   |  |  |  |  |
| 応              | 札期間                            | 平成20年01月12日 ~          | 平成20年01月15日                                       | 2 |  |  |  |  |
| 村フ<br>2日<br>No | アイル一覧<br>設計図書等は、左の「<br>添付書類の種類 | 翌証」ボタンを押して認識<br>最終更新日時 | そを受けないとダウンロー ド出来ません。<br>ファイル名(クリックするとダウンロー ド出来ます) | 1 |  |  |  |  |
| 1              | 公告等                            | H20.01.22 17:49        | 081100200701A002.PDF                              |   |  |  |  |  |
| 2              | 技術資料作成要領                       | H20.01.22 17:49        | 081100200701A002tec-00004.pdf                     |   |  |  |  |  |
|                | 設計図書                           | H20.01.22 17:49        | 081100200701A002p1n-00004.pdf                     |   |  |  |  |  |
| 3              |                                |                        |                                                   |   |  |  |  |  |

. . . . . . . . . . . . . . . .

公告等・質問回答・開札状況・入札結果ファイルのダウンロードの操作は、P.24、 技術資料作成要領・設計図書のダウンロードの操作は、P.26を参照してください。

# ▼△アドバイス△▼

#### AdobeReader(アドビリーダー)

PDF 形式のファイルの確認および印刷などを行うには、Adobe 社の Adobe Reader が必要です。 Adobe 社のホームページから無償で入手することができます。

ダウンロードサイト http://www.adobe.co.jp/products/acrobat/readstep2.html

# (2) 公告等・質問回答文書・開札状況・入札結果ファイルのダウンロード

《案件情報(照会)》画面が表示されます。

画面の下部にダウンロード可能なファイルの一覧が表示されます。

| 操   | 作 |
|-----|---|
| 100 |   |

|                | ル田 ヘルプ(出)                      |                           |                                                 |  |  |  |
|----------------|--------------------------------|---------------------------|-------------------------------------------------|--|--|--|
| Ξıア            | ル この画面を見                       | 163 J                     |                                                 |  |  |  |
|                |                                |                           |                                                 |  |  |  |
| 件情             | 報(照会)                          |                           | 上事管理システム対影外条件 上事名                               |  |  |  |
| 部所             | (本庁・出先)<br>属名                  | 県土整備部<br>技術調査課            |                                                 |  |  |  |
| Т              | 事番号                            | 工事管理システム対象                | 泉外寨件                                            |  |  |  |
| Т              | 事名                             | 工事名                       |                                                 |  |  |  |
| I              | 事場所                            | 和歌山市                      |                                                 |  |  |  |
| 業              | 種                              |                           |                                                 |  |  |  |
| 発              | 注方式                            | 条件付一般競争入札                 |                                                 |  |  |  |
| 公              | 告日・指名通知日                       | 平成20年01月11日               |                                                 |  |  |  |
| 開              | 札予定日                           | 平成20年03月31日               | 日 <b>開札予定時刻</b> 17時09分                          |  |  |  |
| 調              | 達区分                            | 工事                        |                                                 |  |  |  |
| 応              | 札期間                            | 平成20年01月12日 ~ 平成20年01月15日 |                                                 |  |  |  |
| 付フ<br>2日<br>No | アイル一覧<br>設計図書等は、左の「<br>添付書類の種類 | 認証」ボタンを押して認<br>最終更新日時     | ほを受けないとダウンロード出来ません。<br>ファイル名(ナザックするとダウンロード出来ます) |  |  |  |
| 1              | 公告等                            | H20.01.22 17:49           | 081100200701A002-PDF                            |  |  |  |
|                | 技術資料作成要領                       | H20.01.22 17:49           | 081100200701A002tec-00004.pdf                   |  |  |  |
| 2              |                                | H20.01.22 17:49           | 081100200701A002p1n-00004.pdf                   |  |  |  |
| 2<br>3         | 設計図書                           |                           |                                                 |  |  |  |

《ファイルのダウンロード》画面が表示されます。

| 2 | 保存 | をク | リッ | クし | ま | す | 0 |
|---|----|----|----|----|---|---|---|
|---|----|----|----|----|---|---|---|

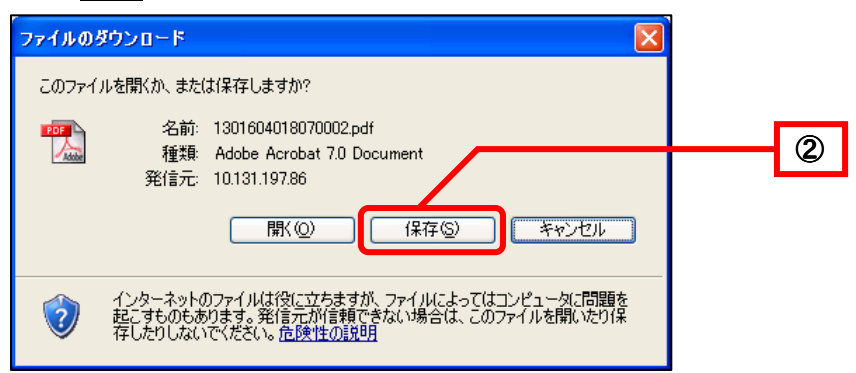

《名前を付けて保存》画面が表示されます。

③ 保存先を選択し、保存をクリックします。

| 名前を付けて保存                                |                    |                            |   |       |              | ? 🛛             |   |
|-----------------------------------------|--------------------|----------------------------|---|-------|--------------|-----------------|---|
| 保存する場所①:                                | 🗁 公告               |                            | ~ | G 🤌 I | <del>ب</del> |                 |   |
| していていていていていていていていていていています。<br>最近使ったファイル |                    |                            |   |       |              |                 |   |
| <b>び</b><br>デスクトップ                      |                    |                            |   |       |              |                 |   |
| کر انج<br>۲۲ ۲۴                         |                    |                            |   |       |              |                 |   |
| <b>ארבארב א</b> ד                       |                    |                            |   |       |              |                 | 3 |
| <b>S</b>                                |                    |                            |   |       |              |                 |   |
| マイ ネットワーク                               | ファイル名( <u>N</u> ): | 1301604018070002.pdf       |   |       | *            | 【保存( <u>S</u> ) |   |
|                                         | ファイルの種類(工):        | Adobe Acrobat 7.0 Document | : |       | *            | キャンセル           |   |

《ダウンロードの完了》画面が表示されます。

④ 閉じるをクリックします。(パソコンの設定によってはこの画面が出ない場合があります)

| ダウンロードの完了                                                         |     |
|-------------------------------------------------------------------|-----|
| ダウンロードの完了                                                         |     |
| 1来存しました<br>10.131.197.86 - 1301604018070002.pdf                   |     |
| ダウンロード: 369 KB を 6 秒<br>ダウンロードキ: D¥Documente ¥1201604018070002.ed |     |
| 転送率: 61.5 KB/秒                                                    | (4) |
| □ダウンロードの完了後、このダイアログボックスを閉じる(○)                                    |     |
| ファイルを開く(Q) フォルダを開く(E)                                             | 閉じる |

別のファイルをダウンロードする場合は、同様の操作を繰り返します。

#### (3) 設計図書、技術資料作成要領のダウンロード

《案件情報(照会)》画面が表示されます。

画面の下部にダウンロード可能なファイルの一覧が表示されます。

発注方式が指名競争の場合は県が指名した方のみ、条件付き一般の場合は該当案件で指定する業種、点数に合致する方のみがダウンロードできます。

和歌山県公共工事等電子入札システムが利用出来るよう設定されたパソコンとICカード も必要になります。

#### 操作 認証ボタンをクリックします。 宇管理システム - Microsoft Internet Exp い(白) ツール(口) ヘルプ(日) マニュアル この画面を開じる 工事管理システム対象外案件 工事名 案件情報(照会) 部(本庁・出先) 県土整備部 技術調査課 所属名 工事番号 工事管理システム対象外案件 工事名 工事名 工事場所 和歌山市 業種 発注方式 条件付一般競争入札 公告日・指名通知日 平成20年01月11日 平成20年03月31日 **開札予定時刻** 17時09分 開札予定日 (1) 調達区分 工事 応札期間 平成20年01月12日 ~ 平成20年01月1 No 添付書類の種類 最終更新日時 ファイル名(クリックするとダウンロード出来ます) H20.01.22 17:49 081100200701A002.PDF 1 公告等 2 技術資料作成要領 H20.01.22 17:49 081100200701A002tec-00004.pdf 3 設計図書 H20.01.22 17:49 081100200701A002p1n-00004.pdf 4 質問回答文書 H20.01.22 17:49 081100200701A002ga.pdf 戻る

《PIN 番号入力ダイアログ》画面が表示されます。

- ② IC カードをカードリーダに挿入します。
- ③ 「PIN 番号」を入力します。
- ④ OK をクリックします。

|   | PIN番号入力ダイアログ    |   |
|---|-----------------|---|
|   | PIN番号を入力してください。 |   |
|   |                 | 3 |
|   | PIN番号:          |   |
| 4 |                 |   |
|   | OK キャンセル        |   |

# ▼Δアドバイスム▼ PIN 番号について PIN とは、「Personal Identification Number」の略で、ICカードの暗証番号のことです。 PIN 番号入力について 入力欄には●●●●で表示されます。 日本語入力モードを OFF にします。

#### 認証が完了すると、技術資料作成要領、設計図書のファイル名が活性化します。

| 参管理システム - Microsoft In | nternet Explorer  |                               |              |
|------------------------|-------------------|-------------------------------|--------------|
| (1)(A) ツール(I) ヘルプ(H)   |                   |                               |              |
| マニュアル この画面             | を閉じる              |                               |              |
|                        |                   |                               |              |
|                        |                   | 工事管理システム対象外案件 工事:             | 8            |
| 業件情報(照会)               |                   |                               | 141          |
| 部(本庁・出先)<br>所属名        | 県土 整備部<br>技術調査課   |                               |              |
| 工事番号                   | 工事管理システム対象        | 科案件                           |              |
| 工事名                    | 工事名               |                               |              |
| 工事場所                   | 和歌山市              |                               |              |
| 業種                     |                   |                               |              |
| 発注方式                   | 条件付一般競争入札         |                               |              |
| 公告日·指名通知E              | 平成20年01月11日       |                               |              |
| 開札予定日                  | 平成20年03月31日       | <b>開札予定時刻</b> 17時09分          |              |
| 調達区分                   | 工事                |                               | ファイル名が活性化され。 |
| 応札期間                   | 平成20年01月12日 ~     | 平成20年01月15日                   | クリークリオフトらにかり |
| Michael and March      |                   |                               | クリック田米るようになり |
| 添付 ノアイル一覧 (1717)       |                   |                               | ます。          |
| (1011) 全てのファイルから       | ロンロード可能です。        |                               |              |
| No 添付書類の種類             | 自 最終史新日時          | ファイル名(クリックするとダウンロー            | 下出来±         |
| 1 公告等                  | H20.01.22 17:49   | 081100200701A002-PDF          |              |
| 2 技術資料作成要領             | Ħ H20.01.22 17:49 | 081100200701A002tec-00004.pdf | E            |
| 3 設計図書                 | H20.01.22 17:49   | 081100200701A002p1n-00004.pdf |              |
| 4 質問回答文書               | H20.01.22 17:49   | 081100200701A002ga.pdf        | ~            |
|                        |                   |                               |              |
| 戻る                     |                   |                               |              |

\_\_\_\_

| エコアル       この画面を開いる         工事管理システム対象外案件 工事名         作情報(照会)         部(本庁・出先)       県土塾備部         所属名       技術調査課         工事番号         工事管理システム対象外案件         工事名         工事名         工事場所         和歌山市       業種         発行すて、         変合でたりませつ                                                                                                    |            | -ル(T) ヘルプ(H)  |                  |                               |
|----------------------------------------------------------------------------------------------------|------------|---------------|------------------|-------------------------------|
| 工事管理システム対象外案件 工事名         工事管理システム対象外案件 工事名         部(本庁・出先)       県土整備部         所属名       技術調査課         工事番号         工事管理システム対象外案件         工事管理システム対象外案件         工事名         工事名         工事名         不同場所         取用の         アはのなのに見いた                                                                                                    | 7          | ル この画面を       | 閉じる              |                               |
| 工事管理システム対象外案件 工事名         客件情報(照会)         部(本庁・出先)       県土塾備部         所属名       技術調査課         工事番号       工事管理システム対象外案件         工事名       工事名         工事場所       和歌山市         業種          発生方式       条件付一般競争入札         化生中       近き物生日                                                                                                    |            |               |                  |                               |
| 8件情報(照会)       部(本庁・出先)<br>所属名     県土塾備部<br>技術調査課       工事番号     工事管理システム対象外案件       工事名     工事名       工事場所     和歌山市       業種        発注方式     条件付一般競争入札                                                                                                    |            |               |                  | 工事管理システム対象外案件 工事名             |
| 部(本庁・出先)     県土塾備部       所属名     技術調査課       工事番号     工事管理システム対象外案件       工事名     工事名       工事場所     和歌山市       業種        発生方式     条件付一般競争入札                                                                                                    | <b>条件情</b> | <b>「報(照会)</b> |                  |                               |
| 工事番号     工事管理システム対象外案件       工事名     工事名       工事場所     和歌山市       業種        発注方式     条件付一般競争入札                                                                                                    | 部所         | (本庁・出先)<br>福名 | 県土整備部<br>技術調査課   |                               |
| 工事名     工事名       工事場所     和歌山市       業種        発注方式     条件付一般競争入札       少たち     工きなたり                                                                                                    | I          | 事番号           | 工事管理システム対象       | <b>秋案件</b>                    |
| 工事場所     和歌山市       業種        発注方式     条件付一般競争入札       少たち     工営業を行用                                                                                                    | I          | 事名            | 工事名              |                               |
| 業種         発注方式         条件付一般競争入札           ()たち、低点活体についてはおいています。         ※付付一般競争入札                                                                                                    | I          | 事場所           | 和歌山市             |                               |
| 発注方式 条件付一般競争入札                                                                                                    | 莱          | 種             |                  |                               |
|                                                                                                    | 弃          | 注方式           | 条件付一般競争入札        |                               |
| 公告日•指名通知日 平成20年01月11日                                                                                                    | 公          | 告日・指名通知日      | 平成20年01月11日      |                               |
| <b>開札予定日</b> 平成20年03月31日 <b>開札予定時刻</b> 17時09分                                                                                                    | Ŗ          | 札予定日          | 平成20年03月31日      | 開札予定時刻 17時09分                 |
| 調達区分工事                                                                                                    | 調          | 達区分           | 工事               |                               |
| <b>応札期間</b> 平成20年01月12日 ~ 平成20年01月15日                                                                                                    | 応          | 札期間           | 平成20年01月12日 ~    | 平成20年01月15日                   |
|                                                                                                    | 香付フ        | アイル一覧         |                  |                               |
| &付ファイル一覧                                                                                                    | 認証         | 全てのファイルがダウ    | ンロード可能です。        |                               |
| &付ファイル一覧<br>認証<br>全てのファイルがダウンロード可能です。                                                                                                    | No         | 添付書類の種類       | 最終更新日時           | ファイル名(クリックするとダウンロード出来ます)      |
| &付ファイル一覧<br>認証<br>No 添付書類の種類 最終更新日時 ファイル名(クリックするとダウンロード出来ます                                                                                                    | া          | 公告等           | H20.01.22 17:49  | 081100200701A002-PDF          |
| 条付ファイル一覧<br>認証 全てのファイルがダウンロード可能です。<br>No 添付書類の種類 最終更新日時 ファイル名(クリックするとダウンロード出来ます<br>1 公告等 H20.01.22 17:49 <u>081100200701A002.PDF</u>                                                                                                    |            | 技術資料作成要領      | H20.01.22 17:49  | 081100200701A002tec-00004.pdf |
| な付ファイルー覧           認証         全てのファイルがダウンロード可能です。           No         添付書類の種類         最終更新日時         ファイル名 〈クリックするとダウンロード出来ます           1         公告等         H20.01.22 17:49         081100200701A002.PDF           2         技術資料作成要領         H20.01.22 17:49         081100200701A002.tec-00004.pdf                                                                                       | 2          |               | HOD 01 22 17:40  | 0811002007014002e1n-00004.edf |
| な付ファイル一覧           WD         なてのファイルがダウンロード可能です。           No         添付書類の種類         最終更新日時         ファイル名(クリックするとダウンロード出来ます           1         公告等         H20.01.22 17:49         081100200701A002.PDF           2         技術資料作成要領         H20.01.22 17:49         081100200701A002.tec-00004.pdf           3         設計図書         H20.01.22 17:49         081100200701A002pln-00004.pdf | 3          | 設計図書          | 1120+01+22 17+40 |                               |

- 戻る
- 《ファイルのダウンロード》画面が表示されます。
  - ⑥ 保存をクリックします。

| ファイルのダウンロード                                                                                                    |  |
|----------------------------------------------------------------------------------------------------|--|
| このファイルを聞くか、または保存しますか?                                                                                            |  |
| 名前: 1301604018070002tec-00001.pdf                                                                                |  |
| ✓ 4型規F Addobe Acrobat /D Document<br>発信元: 10.131.197.86                                                          |  |
| 開(Q) (保存S) キャンセル                                                                                                 |  |
| インターネットのファイルは役に立ちますが、ファイルによってはコンピュータに問題を<br>起こすものもあります。発信元が信頼できない場合は、このファイルを開いたり保<br>存したりしないでください。 <u>危険性の説明</u> |  |

《名前を付けて保存》画面が表示されます。

| ⑦ 保存先を選択し、保存をクリックします。 |  |
|-----------------------|--|
|-----------------------|--|

| 名前を付けて保存                                                                                                    |                 |                              |         | ? 🔀                       |
|----------------------------------------------------------------------------------------------------|-----------------|------------------------------|---------|---------------------------|
| 保存する場所①:                                                                                                    | 🔁 公告            |                              | 🔽 ઉ 🦻 🖻 |                           |
| していていていていていていていていていています。<br>最近使ったファイル                                                                                                    | 130160401807000 | 2.pdf                        |         |                           |
| ごうしょう ひんしょう ひんしょう ひんしょう ひんしょう ひんしょう ひんしょう ひんしゅう ひんしゅ ひんしゅう ひんしゅ ひんしゅう ひんしゅう ひんしゅう ひんしゅう ひんしゅう ひんしゅう ひんしゅう ひんしゅう ひんしゅう ひんしゅう ひんしゅう ひんしゅう ひんしゅう ひんしゅう ひんしゅう ひんしゅう ひんしゅう ひんしゅう ひんしゅう ひんしゅう ひんしゅう ひんしゅう ひんしゅう ひんしゅう ひんしゅう ひんしゅう ひんしゅう ひんしゅう ひんしゅう ひんしゅう ひんしゅう ひんしゅう ひんしゅう ひんしゅう ひんしゅう ひんしゅう ひんしゅう ひんしゅう ひんしゅう ひんしゅう ひんしゅう ひんしゅう ひんしゅう ひんしゅう ひんしゅう ひんしゅう ひんしゅう ひんしゅう ひんしゅう ひんしゅ ひょう ひんしゅ ひんしゅ ひんしゅ ひんしゅう ひんしゅう ひんしゅう ひんしゅう ひんしゅう ひんしゅう ひんしゅう ひんしゅう ひょう ひょう ひんしゅう ひょう ひょう ひょう ひょう ひょう ひょう ひんしゅ ひょう ひょう ひんしゅう ひょう ひょう ひょう ひょう ひょう ひょう ひょう ひょう ひょう ひょ |                 |                              |         |                           |
| ک<br>۲۲ ۴¥۱ ۲۶                                                                                                    |                 |                              |         |                           |
| ער דא <del>א</del> -א                                                                                                    |                 |                              |         |                           |
| - <b>S</b>                                                                                                    |                 |                              |         |                           |
| マイ ネットワーク                                                                                                    | ファイル名(N):       | 1301604018070002tec-00001.pd | 1       | ✔ 保存(S)                   |
|                                                                                                    | ファイルの種類(工):     | Adobe Acrobat 7.0 Document   |         | <ul> <li>キャンセル</li> </ul> |

《ダウンロードの完了》画面が表示されます。

⑧ 閉じるをクリックします。(パソコンの設定によってはこの画面が出ない場合があります)

| ダウンロードの完了                                                                                                    |
|----------------------------------------------------------------------------------------------------|
| ダウンロードの完了<br>保存しました<br>10.131.197.861604018070002tec-00001.pdf                                                                                          |
| ダウンロード: 369 KB を 1 秒<br>ダウンロード先: D¥_¥1301604018070002tec-00001.pdf<br>転送率: 369 KB/秒<br><u> ゆウンロードの完了後、このダイアログボックスを開じる(C)</u><br>ファイルを開く( <u>C</u> ) 閉じる |

別のファイルをダウンロードする場合は、⑤から操作を繰り返します。

| <u>▼ΔアドバイスΔ▼</u>                                                                           |  |
|--------------------------------------------------------------------------------------------|--|
| 認証について                                                                                     |  |
| 該当案件の「案件情報(照会)」画面を閉じた場合<br>技術資料作成要領や設計図書を <b>ダウンロード</b> をする場合は、<br>再度、 <b>認証</b> が必要となります。 |  |

# 5 困ったときは

# (1) ポップアップブロックの警告が表示された場合

《案件情報(照会)》画面にて**ダウンロード**ボタンをクリックした際に、以下のメッセージ が表示された場合、次の操作を実施してください。

| 人札情報システム                                                                                                    |                                                                                                    |                                                                                                    |                                                                                                    |                                    |
|----------------------------------------------------------------------------------------------------|----------------------------------------------------------------------------------------------------|----------------------------------------------------------------------------------------------------|----------------------------------------------------------------------------------------------------|------------------------------------|
| サナま学手フィオ                                                                                                    | *                                                                                                    | 平成19年度 模擬 第9号                                                                                                    | 号 (管)条件付き一般模擬テスト入札工事                                                                                                    |                                    |
| 兴上事守电士 <b>人</b> 化                                                                                                    | 案件情報(照会)                                                                                                    |                                                                                                    |                                                                                                    |                                    |
|                                                                                                    | 部(本庁・出先)                                                                                                    | 県土整備部                                                                                                    |                                                                                                    | · ·                                |
| 札·契約関係規則等                                                                                                    | 所属名                                                                                                    | 技術調査課                                                                                                    |                                                                                                    |                                    |
| 入礼関係様式集 NEW!!                                                                                                    | 工事番号                                                                                                    | 平成19年度 模擬 第3                                                                                                    | ∋묵                                                                                                    |                                    |
| 和歌山圓建設工事総合經                                                                                                    | 工事名                                                                                                    | (管)条件付き一般模擬                                                                                                    | 避テスト入札工事                                                                                                    |                                    |
| 価落札方式試行要綱                                                                                                    | 工事場所                                                                                                    | 東牟婁振興局新宮建設                                                                                                    |                                                                                                    |                                    |
|                                                                                                    | 業種                                                                                                    | 管工事                                                                                                    |                                                                                                    |                                    |
| 低人礼価格調査制度の改<br>正について                                                                                                    | 発注方式                                                                                                    | 条件付一般競争入札                                                                                                    |                                                                                                    |                                    |
| 低入札工事の品質確保に                                                                                                    | 公告日・指名通知日                                                                                                    | 半成19年05月21日                                                                                                    |                                                                                                    |                                    |
| DUT NEW                                                                                                    | 開札予定日                                                                                                    | 平成19年05月24日<br>一十                                                                                                    | <b>開札予定時刻</b> U9時3U分                                                                                                    |                                    |
| <u> 該合情報対応マニュアル</u> の改正について                                                                                                    | 調達区分                                                                                                    | 上争<br>亚式10年05月00日                                                                                                    |                                                                                                    |                                    |
| ·····································                                                                                                    | 応化期间                                                                                                    | 平成19年05月22日 ~ 千                                                                                                    | F6X19年05月23日                                                                                                    | <u> </u>                           |
| 事免注予定                                                                                                    | 添付ファイル一覧                                                                                                    |                                                                                                    |                                                                                                    |                                    |
| <u>半成19年度工争発注予</u><br>定(第1回公表分) NEW!!                                                                                                    |                                                                                                    |                                                                                                    |                                                                                                    |                                    |
| (4/27)                                                                                                    | No 添付書類の種類                                                                                                    | 最終更新日時                                                                                                    | ファイル名                                                                                                    | 処理                                 |
| 礼結果一覧 ·                                                                                                    | 1 公告等                                                                                                    | H19.05.21 17:09 0                                                                                                    | 0811002007040011.pdf                                                                                                    | タウンロード                             |
| 平成19年度県土整備部                                                                                                    | 2 挂/标次来让作于西南                                                                                                    | U10 05 01 17:00 0                                                                                                    | 001100200704001140000046                                                                                                    | 86                                 |
| 入札結果一覧                                                                                                    | 2 仅附資科TFIX安視                                                                                                    | 118.00.21 17:09 L                                                                                                    | Joiruuzuu/U4UUritec-UUUUZ.pdf                                                                                                    | 4-0666                             |
| <u>平成18年度県土整備部</u><br>入札結果一覧                                                                                                    | 3 設計図書                                                                                                    | H19.05.21 19:14 0                                                                                                    | 0811002007040011pln-00005.pdf                                                                                                    | ダウンロード                             |
| 平成17年度県十整備部                                                                                                    | ▲ 記計団車                                                                                                    | H19 05 21 17.10 0                                                                                                    | 1811002007040011×1×=00003 ×44                                                                                                    | ガウシュード                             |
| 入札結果一覧                                                                                                    | 4 6261218                                                                                                    | H13-03-21 17-10 .C                                                                                                    | 10110020070400110111-00003-001                                                                                                    | <u></u>                            |
| 平成16年度県土整備部                                                                                                    |                                                                                                    |                                                                                                    |                                                                                                    |                                    |
| <u>人机枯未一見</u>                                                                                                    | 戻る                                                                                                    |                                                                                                    |                                                                                                    |                                    |
| 意契約結果一覧 .                                                                                                    | *                                                                                                    |                                                                                                    |                                                                                                    |                                    |
| 表示されたメッ                                                                                                    | セージをクリックし                                                                                                    | ます。                                                                                                    |                                                                                                    |                                    |
| 表示されたメット                                                                                                    | セージをクリックし                                                                                                    | ます。<br>internet Explorer (こむ)ブロッ?                                                                                                    | , , , , , , , , , , , , , , , , , , ,                                                                                                    |                                    |
| 表示されたメッ<br>セキュリティ(保護のため、このサイトによる<br>入札情報システム                                                                                                    | セージをクリックし                                                                                                    | ます。<br>Internet Explorer (これ)ブロッ?                                                                                                    | , , , , , , , , , , , , , , , , , , ,                                                                                                    | -                                  |
| 表示されたメッ<br>                                                                                                    | セージをクリックし<br>5. このコンピュータへのファイルのダワンロードが<br>案件情報(照会)                                                                                                    | ます。<br>Internet Explorer (こよりブロッ?<br>TRU-こ<br>平成19年度 夜嶽 第                                                                                                    | ウ・・・・・・・・・・・・・・・・・・・・・・・・・・・・・・・・・・・・                                                                                                    |                                    |
| 表示されたメッ・<br>セキュリティ保護のため、 このサイトによる<br>入札情報システム<br>公共工事等電子入札<br>・ 公共工事等電子入札                                                                                                    | セージをクリックし<br>3. このコンピュータへのファイルのダウンロードが<br>3. このコンピュータへのファイルのダウンロードが<br>5. このコンピュータへのファイルのダウンロードが<br>5. このコンピュータへのファイルのダウンロードが                                                                                                    | ます。<br>Internet Explorer (こよりブロッ?<br>平成19年度 複製 第<br>県土参備部                                                                                                    | ウ・・・・・・・・・・・・・・・・・・・・・・・・・・・・・・・・・・・・                                                                                                    |                                    |
| 表示されたメッ<br>セキュリティ保護のため、このサイトによ<br>ス札情報システム<br>3<br>メエ事等電子入札<br>・ <u>公共工事等電子入札</u><br>、私・契約関係規則等                                                                                                    | セージをクリックし<br>5. このコンピュータへのファイルのダウンロードが<br>5. このコンピュータへのファイルのダウンロードが<br>5. このコンピュータへのファイルのダウンロードが<br>5. このコンピュータへのファイルのダウンロードが<br>5. このコンピュータへのファイルのダウンロードが<br>5. このコンピュータへのファイルのダウンロードが<br>5. このコンピュータへのファイルのダウンロードが<br>5. このコンピュータへのファイルのダウンロードが<br>5. このコンピュータへのファイルのダウンロードが                                                                                                    | ます。<br>Internet Explorer (こよりブロッ?<br>平成19年度 夜嶽 第<br>県土釜傭部<br>技術調査課                                                                                                    | リー・・・・・・・・・・・・・・・・・・・・・・・・・・・・・・・・・・・・                                                                                                    |                                    |
| 表示されたメッ<br>セキュリティ保護のため、このサイトによ<br>入礼情報システム<br>入礼情報システム<br>公共工事等電子入札<br>・公共工事等電子入札<br>、礼・契約関係規則等<br>・入礼関係様式集 MEM7                                                                                                    | セージをクリックし、<br>、 このコンビュータへのファイルのダウンロードが<br>マニュアリー この王王王<br>本<br>案件情報(照会)<br>部(本庁・出先)<br>所属名<br>工事番号                                                                                                    | ます。<br>Internet Explorer (こよりブロッ)<br>開 <u>ます</u><br>平成19年度 複製 第<br>県土釜傭部<br>技術調査課<br>平成19年度 模擬 3                                                                                                    | たれました。オブジョンを表示するには、ここをグリックしてください。<br>9号 (管)条件付き一般複数テスト入札工事<br>第9号                                                                                                    |                                    |
| 表示されたメック<br>セキュリティ保護のため、このサイトによる<br>入札情報システム<br>2、共工事等電子入札<br>・ 公共工事等電子入札<br>、札・契約関係規則等<br>・ 入札関係様式集 MEW!!<br>(2/8)                                                                                                    | セージをクリックし、<br>5. このコンピュータへのファイルのダウンロードが<br>コーニアル この主要な<br>第二本<br>案件情報(照会)<br>部(本庁・出先)<br>所属名<br>工事番号<br>工事者号<br>工事名                                                                                                    | ます。<br>Internet Explorer (こよりブロック<br>開たこ<br>平成19年度 複製 第<br>県土整備部<br>技術調査課<br>平成19年度 模擬 3<br>(管) 条件付き一般材                                                                                                    | テ・テ・テ・テ・<br>交れました。オブションを表示するには、ここをグリックしてください。<br>9号 (管)条件付き→最複数テスト入札工事<br>第9号<br>実縦テスト入札工事                                                                                                    |                                    |
| 表示されたメック<br>セキュリティ保護のため、このサイトによる<br>入札情報システム<br>入札情報システム<br>、<br>、<br>、<br>、<br>、<br>、<br>、<br>、<br>、<br>、<br>、<br>、<br>、                                                                                                    | セージをクリックし、<br>5. このコンピュータへのファイルのダウンロードが<br>コーニアル この主要を<br>コーニアル この主要を<br>第(本庁・出先)<br>所属名<br>工事番号<br>工事番号<br>工事名<br>工事場所                                                                                                    | ます。<br>Internet Explorer (こよりブロック<br>開きる<br>平成19年度 複製 第<br>県土整備部<br>技術調査課<br>平成19年度 模擬 3<br>(管)条件付き一般<br>東牟婁振興局新宮建語                                                                                                    | テ・テ・テ・テ・<br>交れました。オブションを表示するには、ここをグリックしてください。<br><b>9号 (管) 条件付き→最複数テスト入札工事</b><br>第9号<br>実験テスト入札工 <b>事</b><br>没                                                                                                    |                                    |
| 表示されたメック<br>セキュリティ(保護のため、このサイトによる<br>入札情報システム<br>入札情報システム<br>、<br>大工事等電子入札<br>・ 公共工事等電子入札<br>、<br>札・契約関係規則等<br>・ 入札関係様式集 MEW!!<br>(2/8)<br>・ 11数山県建設工事総合評<br>価格式力式試行要調<br>[DDF]                                                                                                    | セージをクリックし<br>5. このコンピュータへのファイルのダウンロードが<br>コーニアル<br>第二本<br>案件情報(照会)<br>部(本庁・出先)<br>所属名<br>工事番号<br>工事者号<br>工事名<br>工事場所<br>業種                                                                                                    | ます。<br>Internet Explorer (こよりブロック<br>開きる<br>平成19年度 複製 第<br>県土整備部<br>技術調査課<br>平成19年度 模擬 3<br>(管)条件付き一般材<br>東牟婁振興局新宮建語<br>管工事                                                                                                    | ア・ア・ア・ア・ア・ア・ア・ア・ア・ア・ア・ア・ア・ア・ア・ア・ア・ア・ア・                                                                                                    |                                    |
| 表示されたメック<br>セキュリティ(保護のため、このサイトによる<br>入札情報システム<br>入札情報システム<br>、<br>大工事等電子入札<br>・ 公共工事等電子入札<br>、<br>札・契約関係規則等<br>・ 入札関係様式集 MEM!<br>(2/6)<br>・ 和歌山県建設工事総合評<br>(面落札方式協行要綱<br>[DDF]<br>・ 低入札(価格調査制度の改                                                                                                    | セージをクリックし<br>5. このエンピュータへのファイルのダウンロードが<br>5. このエンピュータへのファイルのダウンロードが<br>5. このエンピュータへのファイルのタウンロードが<br>5. このエンピューターのファイルのタウンロードが<br>5. このエンピューターのファイルのタウンロードが<br>5. このエンピューターのファイルのタウンロードが<br>5. このエンピューターのファイルのタウンロードが<br>5. このエンピューターのファイルのタウンロードが<br>5. このエンピューターのファイルのタウンロードが<br>5. このエンピューターのファイクーの<br>5. このエンピューターのファイクーの<br>5. このエンピューターの<br>5. このエーターの<br>5. このエーターの<br>5. この<br>5. この                                                                                             | ます。<br>Internet Explorer (これ)ブロッ?<br><b>平成19年度 複数 第</b><br>県土整備部<br>技術調査課<br>平成19年度 複擬 3<br>(管)条件付き一般<br>東牟製振興局新宮建語<br>管工事<br>条件付一般競争入礼                                                                                                    | ア・ア・ア・ア・ア・ア・ア・ア・ア・ア・ア・ア・ア・ア・ア・ア・ア・ア・ア・                                                                                                    |                                    |
| 表示されたメック<br>セキュリティ(保護のため、このサイトによる<br>入札情報システム<br>入札情報システム<br>シスエ事等電子入札<br>・ 公共工事等電子入札<br>・ 公共工事等電子入札<br>・ (2/3)                                                                                                    | セージをクリックし<br>5. このエンピュータへのファイルのダウンロードが<br>5. このエンピュータへのファイルのダウンロードが<br>5. このエンピューターのファイルのタウンロードが<br>5. このエンピューターのファイルのタウンロードが<br>5. このエンピューターのファイルのタウンロードが<br>5. このエンピューターのファイルのタウンロードが<br>5. このエンピューターのファイルのタウンロードが<br>5. このエンピューターのファイクーのファークーが<br>5. このエンピューターのファイクーのファークーが<br>5. このエンピューターのファークーの<br>5. このエンピューターの<br>5. このエンピューターの<br>5. このエーターの<br>5. このエーターの<br>5. この<br>5. この                                                                                                 | ます。<br>Internet Explorer (こけ)ブロッ?<br><b>平成19年度 複数 第</b><br>単成19年度 複数 第<br>単成前調査課<br>平成19年度 複擬 2<br>(管)条件付き一般<br>東牟婁振興局新言鍵語<br>管工事<br>条件付一般競争入礼<br>平成19年05月21日                                                                                   |                                                                                                    |                                    |
| 表示されたメック<br>セキュリティ(保護のため、このサイトによる<br>入札情報システム<br>、<br>大工事等電子入札<br>・ 公共工事等電子入札<br>・ 公共工事等電子入札<br>・ 公共工事等電子入札<br>・ 公共工事等電子入札<br>・ 公共工事等電子入札<br>・ 公共工事等電子入札<br>・ 公共工事等電子入札<br>・ 公共工事等電子入札<br>・ 公共工事等電子入札<br>・ 公共工事等電子入札<br>・ 公共工事等電子入札<br>・ 公共工事等電子入札<br>・ 公共工事等電子入札<br>・ 公共工事等電子入札<br>・ 公共工事等電子入札<br>・ 公共工事等電子入札<br>・ 公共工事等電子入札<br>・ (2/6)<br>・ 2007<br>・ 2007<br>・ 200        | セージをクリックし<br>5. このエンピュータへのファイルのダウンロードが<br>5. このエンピュータへのファイルのダウンロードが<br>5. このエンピューターのファイルのダウンロードが<br>5. このエンピューターのファイルのダウンロードが<br>5. このエンピューターのファイルのダウンロードが<br>5. このエンピューターのファイルのダウンロードが<br>5. このエンピューターのファイルのダウンロードが<br>5. このエンピューターのファイルのダウンロードが<br>5. このエンピューターのファイロードが<br>5. このエンピューターのファインのファイロードが<br>5. このエンピューターのファイロードが<br>5. このエーターのファイロードが<br>5. このエーターのファイロー<br>5. このエーターのファイロー<br>5. このエーターの<br>5. このエーターの<br>5. このエーターの<br>5. このエーターの<br>5. このエーターの<br>5. この<br>5. この                                                                                                    | ます。<br>Internet Explorer (こむ)フロッ?<br><b>平成19年度 模擬 第</b><br>県土整備部<br>技術調査課<br>平成19年度 模擬 第<br>(管) 条件付き一般<br>東牟嬰振興局新宮鍵語<br>管工事<br>条件付一般競争入札<br>平成19年05月21日<br>平成19年05月24日                                                                          | <ul> <li>ア・・・・・・・・・・・・・・・・・・・・・・・・・・・・・・・・・・・・</li></ul>                                                                                                    |                                    |
| 表示されたメット<br>セキュリティ(保護のため、このサイトによる<br>入札情報システム<br>、<br>大工事等電子入札<br>・ 公共工事等電子入札<br>・ 公共工事等電子入札<br>・ (2)(1)(1)(1)(1)(1)(1)(1)(1)(1)(1)(1)(1)(1)                                                                                                    | セージをクリックし<br>5. このエンピュータへのファイルのダウンロードが<br>5. このエンピュータへのファイルのダウンロードが<br>5. このエンピューターのファイルのダウンロードが<br>5. このエンピューターのファイルのダウンロードが<br>5. このエンピューターのファイルのダウンロードが<br>5. このエンピューターのファイルのダウンロードが<br>5. このエンピューターのファイルのダウンロードが<br>5. このエンピューターのファイルのダウンロードが<br>5. このエンピューターのファイロードが<br>5. このエンピューターのファイロードが<br>5. このエーターのファイロードが<br>5. このエーターのファイロードが<br>5. このピューターのファイロードが<br>5. このピューターのファイロード<br>5. このピューターのファイロード<br>5. このピューターのファイロー<br>5. このピューターのファイロー<br>5. このピューターのファイロー<br>5. このピューターのファイロー<br>5. このピューターのファイロー<br>5. このピューターのファイロー<br>5. このピューターのファイロー<br>5. このピューターのファイロー<br>5. このピューターのファイロー<br>5. このピューターのファイロー<br>5. このピューターのファイロー<br>5. このピューターの<br>5. このピューターの<br>5. この<br>5. この<br>5. この<br>5. この<br>5. この<br>5. この<br>5. この<br>5. この<br>5. この<br>5. この<br>5. この<br>5. この<br>5. この<br>5. この<br>5. この<br>5                                                                                                    | ます。<br>Internet Explorer (こむ)ブロッ?<br><b>平成19年度 複数 第</b><br>単成19年度 複数 第<br>単成19年度 複数 第<br>平成19年度 複数 第<br>(管)条件付ぎ一般<br>東午費振興局新客強語<br>管工事<br>条件付一般競争入札<br>平成19年05月21日<br>平成19年05月24日<br>工事                                                         | <ul> <li>ウオンションを表示するには、ここをクリックしてください。</li> <li>9号 (音) 条件付き - 旋枝 転 テスト入札工事</li> <li>第9号</li> <li>実縦テスト入札工事</li> <li>没</li> <li>開札、予定時刻 098時30分</li> </ul>                                                                                      |                                    |
| 表示されたメット<br>セキュリティ(保護のため、このサイトによる<br>入札情報システム<br>入札情報システム<br>公共工事等電子入札<br>・ 公共工事等電子入札<br>・ (私・契約関係規則等<br>・ 入札関係様式集 MEM/<br>「日本」<br>・ (私人)<br>・ (私人)<br>・ (私人)<br>・ (私人)<br>・ (私人)<br>・ (本人)<br>・ (本人)<br>・ (本人)<br>・ (本人)<br>・ (本人)<br>・ (本人)<br>・ (本人)<br>・ (本)<br>・ (本人)<br>・ (本)<br>・ (本) | セージをクリックし<br>5. このエンピュータへのファイルのダウンロードが<br>5. このエンピュータへのファイルのダウンロードが<br>5. このエンピューターのファイルのダウンロードが<br>5. このエンピューターのファイルのダウンロードが<br>5. このエンピュータへのファイルのダウンロードが<br>5. このエンピュータへのファイルのダウンロードが<br>5. このエンピューターのファイルのダウンロードが<br>5. このエンピューターのファインの<br>5. このエンピューターの<br>5. このエーターの<br>5. このエーターの<br>5. この<br>5. この<br>5.                                                                                                    | ます。<br>Internet Explorer (こめ)ブロッ?<br><b>平成19年度 複数 第</b><br>単成19年度 複数 第<br>学成19年度 複数 第<br>(管)条件付ぎ一般材<br>東午費振興局新客強語<br>管工事<br>条件付一般教争入札、<br>平成19年05月21日<br>平成19年05月22日 ~                                                                          | 9号 (信) 条件付き一般税額テスト入札工事<br>第9号<br>実縦テスト入札工事<br>没<br><b>開札予定時刻</b> 09時30分                                                                                                    |                                    |
| 表示されたメット<br>セキュリティ保護のため、このサイトによる<br>入札情報システム<br>入札情報システム<br>、<br>大工事等電子入札<br>・ 公共工事等電子入札<br>・ 公共工事等電子入札<br>・ 公共工事等電子入札<br>・ 公共工事等電子入札<br>・ 公共工事等電子入札<br>・ 公共工事等電子入札<br>・ (2/6)<br>・ 和歌山県建設工事総合評<br>(酒礼方式試行要綱<br>[PDF]<br>・ 低入札価格調査制度の改<br>正について、NEW<br>・ 読合情報知広マニュアル<br>の改正について<br>について、NEW                                                                                                    | セージをクリックし<br>5. このエンピュータへのファイルのダウンロードが<br>第二二次 二次 二次 二次<br>第二二次 二次<br>第二二次 二次<br>二次<br>二次<br>二次<br>二次<br>二次<br>二次<br>二次<br>二次<br>二次                                                                                                    | ます。<br>Internet Explorer (2よりブロッ)<br>Wes<br>平成19年度 複数 第<br>県土整備部<br>技術調査課<br>平成19年度 複擬 3<br>(管)条件付き一般村<br>東午餐振興局新宮建語<br>管工事<br>条件付一般競争入札<br>平成19年05月21日<br>平成19年05月22日 ~                                                                        | 9号 (信) 条件付き一般税録テスト入札工事<br>第9号<br>模擬テスト入札工事<br>设<br>開札予定時刻 09時30分                                                                                                    |                                    |
| 表示されたメット<br>セキュリティ保護のため、このサイトによる<br>入札情報システム<br>、<br>大工事等電子入札<br>・ 公共工事等電子入札<br>・ 公共工事等電子入札<br>・ 公共工事等電子入札<br>・ 公共工事等電子入札<br>・ 公共工事等電子入札<br>・ 公共工事等電子入札<br>・ 公共工事等電子入札<br>・ 公共工事等電子入札<br>・ 公共工事等電子入札<br>・ 公共工事等電子入札<br>・ 公共工事等電子入札<br>・ 公共工事等電子入札<br>・ 公共工事等電子入札<br>・ 公共工事の品質で展出<br>こいて、MEM<br>・ 設合情報対応マニュアル<br>の改正について<br>について<br>・ 新発注予定<br>・ <u>平成19年度工事発注予</u>                                                                                                    | セージをクリックし<br>5. このエンピュータへのファイルのダウンロードが<br>第二二次 二 二 二 二 二 二 二 二 二 二 二 二 二 二 二 二 二 二                                                                                                    | ます。<br>Internet Explorer (こり)ブロッ?<br><b>平成19年度 複数 第</b><br>県土整備部<br>技術調査課<br>平成19年度 模擬 3<br>(管)条件付き一般村<br>東午餐振興局新宮雑語<br>管工事<br>条件付一般競争入札<br>平成19年05月21日<br>平成19年05月22日 ~                                                                        | 9号 (信) 条件付き一般税録テスト入札工事<br>第9号<br>環境テスト入札工事<br>没<br>「開札予定時刻 09時30分<br>・平成19年05月23日                                                                                                    |                                    |
| 表示されたメック<br>セキュリティ保護のため、このサイトによる<br>入札情報システム<br>入札情報システム<br>公共工事等電子入札<br>・ 公共工事等電子入札<br>・ 公共工事等電子入札<br>・ 公共工事等電子入札<br>・ 社員係様式集 NEW!!<br>(2/6)<br>・ 和歌山県建設工事総合評<br>(部名九方式試行要綱<br>[PDF]<br>・ 低入礼価格調査制度の改<br>正について、NEW!<br>・ 設合情報対応マニュアル<br>の改正について<br>・ 平成19年度工事発注予定<br>定(1回公表分) NEW!!<br>(4/27)                                                                                                    | セージをクリックし<br>5. このエンピュータへのファイルのダウンロードが<br>このエンピュータへのファイルのダウンロードが<br>このエンピュータへのファイルのダウンロードが<br>このエンピュータへのファイルのダウンロードが<br>このエンピュータへのファイルのダウンロードが<br>家件情報(照会)<br>部(本庁・出先)<br>所属名<br>工事番号<br>工事番号<br>二事番号<br>二事番号<br>二事番号<br>二事番号<br>二事番号<br>二事番号<br>二事番号<br>二事番号<br>二事番号<br>二事番号<br>二事番号<br>二事番号<br>二事番号<br>二事番号<br>二事番号<br>二事番号<br>二事番号<br>二事番号<br>二事番号<br>二事番号<br>二事番号<br>二事番号<br>二事番号<br>二事番号<br>二事番号<br>二事番号<br>二事番号<br>二事番号<br>二事番号<br>二事番号<br>二事番号<br>二事番号<br>二事番号<br>二事番号<br>二章番号<br>二章番号<br>二章番号<br>二章番号<br>二章番号<br>二章番号<br>二章本<br>一)<br>(本)<br>二)<br>(本)<br>二)<br>(本)<br>二)<br>(本)<br>(本)<br>(本)<br>(本)<br>(本)<br>(本)<br>(本)<br>(本                                                                                                    | ます。<br>Internet Explorer (こけ)ブロッ?<br>WEE<br>平成19年度 模擬 第<br>平成19年度 模擬 第<br>平成19年度 模擬 第<br>(管)条件付き一般村<br>東年豊振興局新宮建語<br>管工事<br>条件付一般競争入札<br>平成19年05月21日<br>平成19年05月22日 ~<br>日本成19年05月22日 ~                                                         | ウされました。オブションを表示するには、ここをクリックしてください、<br>9号 (管)条件付き - 岐夜録テスト入札工事<br>第9号<br>奨疑テスト入札工事<br>没<br>開札、予定時刻 09時30分<br>・ 平成19年05月23日                                                                                                    |                                    |
| 表示されたメック<br>セキュリティ保護のため、このサイトによる<br>入札情報システム<br>公共工事等電子入札<br>・ 公共工事等電子入札<br>・ 公共工事等電子入札<br>・ 公共工事等電子入札<br>・ 社園低様式集 NEW!!<br>(2/0)<br>・ 和歌山県建設工事総合評<br>(高名九方式試行要錮<br>[PDF]<br>・ 低入札価格調査制度の改<br>正について<br>・ 低入札工事の品質確保に<br>ついて NEW<br>・ 総合情報刻店マニュアル<br>の改正について<br>「事発注予定<br>・ 平成19年度工事発注予<br>定(第1回公表分) NEW!!                                                                                                    | セージをクリックし<br>5. このエンピュータへのファイルのダウンロードが<br>このエンピュータへのファイルのダウンロードが<br>このエンピュータへのファイルのダウンロードが<br>このエンピュータへのファイルのダウンロードが<br>このエンピュータへのファイルのダウンロードが<br>このエンピュータへのファイルのダウンロードが<br>高くないたいのでは、<br>一部では、<br>本のエートが、<br>本のエートが、<br>本のコートが、<br>本のエートが、<br>本のコートが、<br>本のエートが、<br>本のコートが、<br>本のコー | ます。<br>Internet Explorer (こお)ブロッ?<br>平成19年度 模擬 第<br>平成19年度 模擬 第<br>平成19年度 模擬 第<br>(管)条件付き一般村<br>東牟豊振興局新宮建語<br>管工事<br>条件付一般競争入札<br>平成19年05月21日<br>平成19年05月22日 ~<br>単成19年05月22日 ~                                                                 | ウされました。オブションを表示するには、ここをグリックしてください。<br>9号 (管) 条件付き 一般校録テスト入札工事<br>第9号<br>興縦テスト入札工事<br>设<br>開札予定時刻 09時30分<br>・平成19年05月23日<br>ファイル名<br>201102202704001 = #1                                                                                      |                                    |
| 表示されたメック<br>セキュリティ保護のため、このサイトによる<br>入札情報システム<br>公共工事等電子入札<br>・ 公共工事等電子入札<br>・ 公共工事等電子入札<br>・ 公共工事等電子入札<br>・ 小札園係様式集 NEW!!<br>(2/0)<br>・ 和歌山県建設工事総合評<br>(高私力式試行要錮<br>[POF]<br>・ 低入札工事の品質確保に<br>ついて NEW<br>・ 総合情報刻店マニュアル<br>の改正について<br>「事発注予定<br>・ 平成19年度工事発注予<br>定(第1回公表分) NEW!!<br>にんてついて                                                                                                    | セージをクリックし<br>5. Cのコンピュータへのファイルのダウンロードが<br>                                                                                                    | ます。<br>Internet Explorer (こお)ブロッ?<br>平成19年度 複数 第<br>県土整備部<br>技術調査課<br>平成19年度 複疑 2<br>(管)条件付き一般村<br>東牟婁振興局新宮建計<br>管工事<br>条件付一般競争入札<br>平成19年05月21日<br>平成19年05月22日 ~<br>最終更新日時<br>H19.05.21 17:09                                                  | <ul> <li>ウンドルました。オブションを表示するには、ここをクリックしてください。</li> <li>9号 (音) 条件付き 一般複数テスト入札工事</li> <li>第9号<br/>質疑テスト入札工事</li> <li>没</li> <li>「開札予定時刻 098時30分</li> <li>平成19年05月23日</li> <li>ファイル名</li> <li>0811002007040011.pdf</li> </ul>                     |                                    |
| 表示されたメック<br>セキュリティ保護のため、このサイトによる<br>入札情報システム<br>シスエ事等電子入札<br>・ 公共工事等電子入札<br>・ 公共工事等電子入札<br>・ 公共工事等電子入札<br>・ 小札関係様式集 NEW!!<br>(2/8)<br>・ 和歌山県建設工事総合評<br>(高名九方式試行要调<br>[POF]<br>・ 低入札工事の品質確保に<br>ついて NEW!<br>・ 総合情報対応マニュアル<br>の改正について<br>「事発注予定<br>・ 平成19年度工事発注予<br>定(第1回公表分) NEW!!<br>(4/27)<br>には結果一覧<br>・ 平成19年度県土整備部<br>入札結果一覧                                                                                                    | セージをクリックしま                                                                                                    | ます。<br>Internet Explorer (にお)ブロッ?<br>単正<br>平成19年度 複数第<br>県土整備部<br>技術調査課<br>平成19年度 複疑 3<br>(管)条件付き一般材<br>東牟豊振興局新宮建設<br>管工事<br>条件付一般競争入礼<br>平成19年05月21日<br>平成19年05月21日<br>平成19年05月22日 ~<br>最終更新日時<br>H19.05.21 17:09<br>H19.05.21 17:09           |                                                                                                    | 後祖<br>多ジンロード<br>多ウンロード             |
| 表示されたメット<br>セキュリティ保護のため、このサイトによる<br>入札情報システム<br>、<br>大工事等電子入札<br>・ 公共工事等電子入札<br>・ 公共工事等電子入札<br>・ 公共工事等電子入札<br>・ 小札関係様式集 NEW!!<br>(2/0)<br>・ 和歌山県建設工事総合評<br>(高名九方式試行要錮<br>[POF]<br>・ 低入札工事の品質確保に<br>ついて NEW!<br>・ 読合情報対応マニュアル<br>の改正について<br>「事発注予定<br>・ 平成19年度工事発注予<br>定(第1回公表分) NEW!!<br>(A/27)<br>に、19年度県土整備部<br>入札結果一覧<br>・ 平成19年度県土整備部                                                                                                    | セージをクリックしま<br>5. Cのコンピュータへのファイルのダウンロードが<br>第. Cのコンピュータへのファイルのダウンロードが<br>第. Cのコンピュータへのファイルのダウンロードが<br>第. Cのコンピュータへのファイルのダウンロードが<br>第. Cのコンピュータへのファイルのダウンロードが<br>第. Cのコンピュータへのファイルのダウンロードが<br>第. Cのコンピュータへのファイルのダウンロードが<br>第. Cのコンピュータへのファイルのダウンロードが<br>第. Cのコンピュータへのファイルのダウンロードが<br>たれ、期間<br>添付ファイルー覧<br>No 添付書類の種類<br>1 公告等<br>2 技術資料作成要領<br>2 読んに可き                                                                                                    | ます。<br>internet Explorer (2,3)ブロッ?<br><b>平成19年度 複数 第</b><br>県土整備部<br>技術調査課<br>平成19年度 複疑 3<br>(管)条件付き一般村<br>東牟婁振興局新宮建設<br>管工事<br>条件付一般競争入札<br>平成19年05月21日<br>平成19年05月21日<br>平成19年05月22日 ~<br><b>最終更新日時</b><br>H19.05.21 17:09<br>H19.05.21 17:09 | やだれました。オブションを表示するには、ここをジリックしてください、<br><b>9号 (値) 条件付き -                                   </b>                                                                                                    | 後日<br>(入力)ンロード<br>メウンロード<br>メウンロード |
| 表示されたメット<br>セキュリティ保護のため、このサイトによる<br>入札情報システム<br>シスエ事等電子入札<br>・ 公共工事等電子入札<br>・ 公共工事等電子入札<br>・ 公共工事等電子入札<br>・ 小札関係様式集 NEW!!<br>(2/8)<br>・ 和歌山県建設工事総合評<br>(高利、方式試行要调<br>[POE]<br>・ 低入札工事の品質確保に<br>ついて NEW!<br>・ 総合情報対応マニュアル<br>の改正について<br>「事発注予定<br>・ 平成19年度県主整備部<br>入札結果一覧<br>・ 平成19年度県土整備部<br>入札結果一覧                                                                                                    | セージをクリックしま  S. COTンピュータへのファイルのダウンロードが  家件情報(照会)  部(本庁・出先)  所属名  工事者号  工事者  工事者所  業種  発注方式  公告日・指名通知日  開札、予定日  調達区分  広札期間  添付ファイル一覧  No  添付書類の種類  1 公告等  2 技術資料作成要領  3 設計図書                                                                                                    | ます。<br>internet Explorer (にお)ブロッ?<br>WIE<br>平成19年度 複数第<br>県土整備部<br>技術調査課<br>平成19年度 模擬 2<br>(管)条件付き一般材<br>東牟婁振興局新宮建計<br>管工事<br>条件付一般競争入礼<br>平成19年05月21日<br>平成19年05月22日 ~                                                                         | bbthました。オブションを表示するには、ここをクリックしてください、<br><b>9号 (管) 条件付き - 厳权数テスト入札工事</b><br>第9号<br>実験テスト入札工 <b>事</b><br>没<br>「開札子定時刻 09時30分<br>* 平成19年05月23日<br>ファイル名<br>0811002007040011.pdf<br>0811002007040011tec-00002.pdf<br>0811002007040011pln-00005.pdf |                                    |
| 表示されたメック<br>セキュリティ(保護のため、このサイトによる<br>入札情報システム<br>、<br>大工事等電子入札<br>・ 公共工事等電子入札<br>・ 公共工事等電子入札<br>・ (2/3)<br>・ 和歌山県建設工事総合評<br>(3/3)<br>・ 和歌山県建設工事総合評<br>(3/3)<br>・ 和歌山県建設工事総合評<br>(3/3)<br>・ 記書のの公員<br>(3/3)<br>・ 和歌山県建設工事総合評<br>(3/3)<br>・ 記書のの公員<br>(3/3)<br>・ 和歌山県建設工事総合評<br>(3/3)<br>・ 記書のの公員<br>確保<br>・ 2/3<br>・ 7<br>、<br>の公員<br>・<br>、<br>、<br>、<br>、<br>、<br>、<br>、<br>、<br>、<br>、<br>、<br>、<br>、                                                                                                    | セージをクリックしま  5. COTンピュータへのファイルのダウンロードが  家件情報(照会)  部(本庁・出先)  所属名  工事番号  工事者  工事者  工事名  工事名  工事者  工事者  工事者  二、  二、  二、  新聞  新聞  新聞  新聞  新聞  新聞  新聞  新聞  新聞  新聞  新聞  新聞  新聞  新聞  新聞  新聞  新聞  新聞  新聞  新聞  新聞  新聞  新聞  新聞  新聞  新聞  新聞  新聞  新聞  新聞  新聞  新聞  新聞  新聞  新聞  新聞  新聞  新聞  新聞  新聞  新聞   新聞  新聞  新聞  新聞  新聞  新聞  新聞  新聞  新聞  新聞  新聞  新聞  新聞  新聞  新聞  新聞  新聞  新聞  新聞  新聞  新聞  新聞  新聞  新聞  新聞  新聞  新聞  新聞  新聞  新聞  新聞  新聞  新聞  新聞  新聞  新聞  新聞  新聞  新聞  新聞  新聞  新聞  新聞  新聞  新聞  新聞                                                                                                    | ます。<br>internet Explorer (によりブロッ?<br>WIE<br>平成19年度 複数第<br>県土整備部<br>技術調査課<br>平成19年度 複疑 3<br>(管)条件付き一般材<br>東牟婁振興局新宮建計<br>管工事<br>条件付一般競争入札<br>平成19年05月21日<br>平成19年05月22日 ~<br>年成19年05月22日 ~                                                        | ウンビれました。オブションを表示するには、ここをクリックしてください、<br>9号 (管) 条件付き -                                                                                                    |                                    |
| 表示されたメッ<br>マキュリティ保護のため、このサイトによる<br>入札情報システム<br>、<br>大札情報システム<br>、<br>大札情報システム<br>、<br>、<br>、<br>、<br>、<br>、<br>、<br>、<br>、<br>、<br>、<br>、<br>、                                                                                                    | セージをクリックしま  S. COTンピュータへのファイルのダウンロードが  家件情報(照会)  部(本庁・出先)  所属名  工事者  工事者  工事者  工事者  工事者  工事名  工事名  二  二  二  二  新 </td <td>ます。<br/>internet Explorer (によりブロッ?<br/>単位<br/>平成19年度 複数第<br/>早成19年度 複疑 第<br/>早成19年度 複疑 3<br/>(管)条件付き一般材<br/>東牟婁振興局新宮建語<br/>管工事<br/>条件付一般競争入札<br/>平成19年05月21日<br/>平成19年05月22日 ~<br/>本<br/>本<br/>平成19年05月22日 ~</td> <td>ウンジハルキレレン、オブションを表示するには、ここをクリックしてください、<br/>9号 (管) 条件付き</td> <td></td>                                                                                                    | ます。<br>internet Explorer (によりブロッ?<br>単位<br>平成19年度 複数第<br>早成19年度 複疑 第<br>早成19年度 複疑 3<br>(管)条件付き一般材<br>東牟婁振興局新宮建語<br>管工事<br>条件付一般競争入札<br>平成19年05月21日<br>平成19年05月22日 ~<br>本<br>本<br>平成19年05月22日 ~                                                  | ウンジハルキレレン、オブションを表示するには、ここをクリックしてください、<br>9号 (管) 条件付き                                                                                                    |                                    |

② 「ファイルのダウンロードをブロック」「ファイルのダウンロード」をクリックします。

| https://www.calsism.pref.wakayama.lg.j     tzsautzz(保護のため、このサイトによる、) | p - 和歌山県公共工事等情報共有  | 保管管理システム - Microsoft Inte<br>- Kが Internet Evployer (こりづつめん | rnet Explorer<br>파바퀴                                  |                |
|----------------------------------------------------------------------|--------------------|-------------------------------------------------------------|-------------------------------------------------------|----------------|
| 入札情報システム                                                             |                    | 面を開じる                                                       | ポップアップのブロック(P)<br>ファイルのダウンロードをブロック(P)<br>株和日に、のという200 | ファイルのダウンロード(型) |
| 公共工事等電子入札                                                            | ▲<br>案件情報(照会)      | 平成19年度 模擬 第                                                 | 9号 程,###//~0////////////////////////////////          | 5              |
| • <u>公共工事等電子入札</u><br>3 <b>4 - 契約關係相則等</b>                           | 部(本庁・出先)           | 県土整備部 坊術調査課                                                 |                                                       |                |
| • <u>入札関係様式集</u> NEW!!                                               | 工事番号               | ■ 12/Min/目前<br>平成19年度 模擬 第                                  | 前9号                                                   |                |
| (2/8)<br>• 和歌山連建設工事総合評                                               | 工事名                | (管)条件付き一般                                                   |                                                       |                |
| 画 ポップアップ                                                             | /のブロック(P)          |                                                             |                                                       | 1              |
| ・船 ファイルのタ                                                            | <u> </u>           | ク(F) → ファイ                                                  | ルのダウンロード( <u>D</u> )                                  |                |
| • 低                                                                  | <b>.</b>           |                                                             | 性の説明(W)                                               | s.             |
| - 二 「 信辛版/ \ 一()<br>・ 談:                                             | リヘルフロリ             |                                                             |                                                       |                |
|                                                                      | 応札期間               | 平成19年05月22日 ~                                               | 平成19年05月23日                                           |                |
| ▲事先注アル<br>・ <u>平成19年度工事発注予</u>                                       | 添付ファイル一覧           |                                                             |                                                       |                |
| <u>定(第1回公表分)</u>                                                     | No<br>No<br>添付書類の種 | 類 最終更新日時                                                    | ファイル名                                                 | 処理             |
| 入札結果一覧                                                               | 1 公告等              | H19.05.21 17:09                                             | 0811002007040011.pdf                                  | 「タウンロード        |
| <ul> <li><u>平成19年度県土整備部</u><br/>入札結果一覧</li> </ul>                    | 2 技術資料作成要          | 簡 H19.05.21 17:09                                           | 0811002007040011tec-00002.pdf                         | ダウンロード         |
| • <u>平成18年度県土整備部</u><br>入札結果一覧                                       | 3 設計図書             | H19.05.21 19:14                                             | 0811002007040011pln-00005.pdf                         | ダウンロード         |
| <ul> <li><u>平成17年度県土整備部</u><br/>入札結果一覧</li> </ul>                    | 4 設計図書             | H19.05.21 17:10                                             | 0811002007040011pln-00003.pdf                         |                |
| <ul> <li> <u>平成16年度県土整備部</u><br/>入札結果一覧         </li> </ul>          |                    |                                                             |                                                       | _              |
| 随意契約結果一覧                                                             | 戻る                 |                                                             |                                                       |                |
| り ページが表示されました                                                        |                    |                                                             |                                                       | 🔒 🔮 インターネット 🥢  |

自動的に、《発注機関一覧》画面に遷移します。

| 🧃 和歌山県公共工事等情報共有保管                                                                     | 「管理システム - Microsoft Int                                                                          | ernet Explorer |      |                   |           |     |
|---------------------------------------------------------------------------------------|--------------------------------------------------------------------------------------------------|----------------|------|-------------------|-----------|-----|
| 入札情報システム                                                                              | <u> <u> <u> </u> <u> </u> <u> </u> <u> </u> <u> </u> <u> </u> <u> </u> <u> </u> <u> </u></u></u> |                |      |                   |           | 閉じる |
| 公共工事等電子入札 🔷                                                                           | 発注機関一覧                                                                                           |                |      |                   |           |     |
| • 公共工事等電子入札                                                                           | 発注年度                                                                                             | 平成18年度         | *    |                   | 詳細検       | 索   |
| 入札·契約関係規則等                                                                            | 部(本庁・出先)                                                                                         | 全体             | ✔ 検索 |                   |           |     |
| <ul> <li>入札関係様式集 NEW!! (2/8)</li> <li>和歌山県建築工事総合評価落</li> <li>和歌山県建築工事に合評価落</li> </ul> | 発注機関名                                                                                            |                | 更新日  | 発注機関名             | 更新日       | ^   |
| 化力化高行業調査制度の改正について                                                                     | 県土整備部道路政策課                                                                                       |                |      | 県土整備部河川課          |           |     |
|                                                                                       | 県土整備部砂防課                                                                                         |                |      | 県土整備部生活排水課        |           |     |
| 工事發注予定                                                                                | 県土整備部下水道課                                                                                        |                |      | 県土整備部公共建築課        | H19.04.20 |     |
| <ul> <li>平成19年度工事発注予定(第1</li> </ul>                                                   | 県土整備部港湾空港振興局振興課                                                                                  |                |      | 具土整備部港湾空港振興局管理整備課 |           | ≣   |
| 回 <u>公表分)NEW?! (4/27)</u>                                                             | 漁港課                                                                                              |                |      | 南紀白浜空港管理事務所       |           |     |
| 人礼結朱一寬                                                                                | 和歌山下津港湾事務所                                                                                       |                |      | 海草振興局建設部          | H19.05.10 |     |
| <ul> <li></li></ul>                                                                   | 那賀振興局建設部                                                                                         |                |      | 伊都振興局建設部          |           |     |
| <u>果一覧</u><br>- 平成17年度県土整備部入札結<br>- <u>果一覧</u>                                        | 有田振興局建設部                                                                                         |                |      | 日高振興局建設部          |           |     |
| - <u>平成16年度県土整備部入札結</u><br><u>果一覧</u>                                                 | 西牟婁振興局建設部                                                                                        |                |      | 東牟婁振興局串本建設部       |           |     |
| 随意契約結果一覧                                                                              | 東牟婁振興局新宮建設部                                                                                      |                |      | 農村計画課             |           |     |
| - <u>平成19年度県土整備部随意契</u><br>約結果一覧                                                      | 農地整備課                                                                                            |                |      | 森林整備課             |           | ~   |
| 指名停止措置                                                                                |                                                                                                  |                |      |                   |           |     |
| <ul> <li> <u>和歌山県建設工事等契約に係る</u> <u>指名停止等措置要綱</u> <u>指名停止等措置要綱の改正につ</u> </li> </ul>    |                                                                                                  |                |      |                   |           |     |

③ 再度、ダウンロードまでの処理を実行します。

この現象はお使いのパソコンの設定(あるいはインストールしているソフトウェア)に起因す る可能性が高いことから、入札情報システムを終了し、再度利用する場合はその都度行うこと になります。

# (2) セキュリティの警告が発生した場合

本システムを起動した際に以下のメッセージが表示された場合、次の設定がなされているか 確認を行ってくだい。

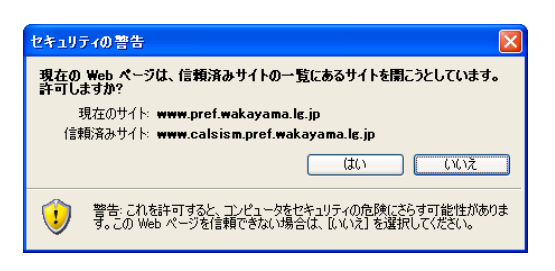

#### 操作

| ternet Explorer                                                                                                    |                                                                    |  |
|----------------------------------------------------------------------------------------------------|--------------------------------------------------------------------|--|
| こ入り(A) <u>ソール(D)</u> ヘルブ(H)<br>メールとニュース(M)<br>ポップアップ ブロック(P)<br>アドオンの管理(A)<br>同期(S)<br>Windows Update(U)<br>Windows Messenger | ・<br>・<br>・<br>・<br>・<br>・<br>・<br>・<br>・<br>・<br>・<br>・<br>・<br>・ |  |

《インターネットオプション》画面が表示されます。

- ② 「<u>セキュリティ</u>」タブをクリックします。
- ③ レベルのカスタマイズをクリックします。

| () & - <del>x &gt; k + + + + + + + + + + + + + + + + + +</del> | 2 |
|----------------------------------------------------------------|---|
| 全般 セキュリティ グライバシー コンテンツ 接続 プログラム 詳細設定                           |   |
| Web コンテンツのソーンを堆択してセキュリティのレベルを設定する(2)                           |   |
|                                                                |   |
|                                                                |   |
| 1号報泊のリイト<br>このゾーンには、コンピュータやデータに損害を与えないと サイト(S)                 |   |
|                                                                |   |
| このゾーンのセキュリティのレベル(1)                                            |   |
| <u> </u>                                                       |   |
| カスタム設定<br>- 設定を変更するには、「レベルのカスタマイズ] ボタンをクリックします                 |   |
| - 推奨設定を使用するには、「既定のレベル <u>」ボタンをクリックします</u>                      | 3 |
|                                                                |   |
| レベルのカスタマイズ( <u>C</u> ) 既定のレベル( <u>D</u> )                      |   |
|                                                                |   |
| OK キャンセル 適用(A)                                                 |   |

《セキュリティの設定》画面が表示されます。

| (4) | 「より権限の少ない WEB コンテンツゾーンの WEB サイトがこのソ<br><u>効にする</u> 」になっていますか?<br>なっていなければ<br>「 <u>有効にする</u> 」をクリックし、<br>OK をクリックします。                                                                             | <sup>「</sup> ─ンに移動できる」-「 <u>有</u> |
|-----|----------------------------------------------------------------------------------------------------|-----------------------------------|
|     | セキュリティの設定 ? 🔀                                                                                                    |                                   |
|     | 設定(S):                                                                                                    |                                   |
|     | <ul> <li>有効にする</li> <li>ページの自動読み込み</li> <li>無効にする</li> <li>有効にする</li> <li>ポップアップ ブロックの使用</li> <li>無効にする</li> <li>有効にする</li> <li>有効にする</li> <li>約権限の少ない Web コンテンツ ゾーンの Web サイトがこのゾーン(.</li> </ul> |                                   |
|     | <ul> <li>○ タイアロジを表示する</li> <li>○ 無効にする</li> <li>● 有効にする</li> <li>● 時方化とれていないフォーム データの送信</li> <li>● 時 (コー ドナナーコー)</li> </ul>                                                                      | 4                                 |
|     | カスタム設定のリセット                                                                                                    |                                   |
|     | 0 U U U U U U U U U U U U U U U U U U U                                                                                                    | 5                                 |

# (3) APPLET-ERROR の警告が表示された場合

《案件情報(照会)》画面にて**ダウンロード**ボタンをクリックした際に以下のエラーが表示 された場合、次の設定がなされているか確認を行ってくだい。

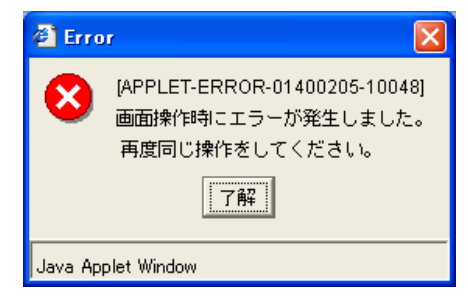

#### 操作

| ternet | Explorer                                                                  |             |
|--------|---------------------------------------------------------------------------|-------------|
| こ入り(仏) | リールロ ヘルプ(田)                                                               |             |
|        | メールとニュース(M)<br>オップアップ ブロック(P)<br>アドオンの管理(A)<br>同期(S)<br>Windows Update(U) | <b>-</b>    |
|        | Windows Messenger                                                         | <u>設定する</u> |
| ſ      | インターネット オプション (⊆                                                          | 2)          |

- 《インターネットオプション》画面が表示されます。
  - ② 「<u>セキュリティ</u>」タブをクリックします。
  - ③「**信頼済みサイト**」をクリックします。
  - ④ **サイト**をクリックします。

| 1)9 ++++++++++++++++++++++++++++++++++++                                           | 2 |
|------------------------------------------------------------------------------------|---|
| 全般 セキュリティ クライバシー コンテンツ 接続 プログラム 詳細設定                                               | 3 |
| Web コンテンツのゾーンを選択ってヒキュリティのレインを設定する(Z)                                               |   |
|                                                                                    | 4 |
| 信頼済みサイト                                                                            |   |
| このゾーンには、コンピュータやデータに損害を与えないと<br>信頼している Web サイトが含まれています。                             |   |
| このゾーンのセキュリティのレベル(1)                                                                |   |
| <u>አ</u> շջ <sub>ն</sub>                                                           |   |
| カスタム設定<br>- 設定を変更するには、[レベルのカスタマイズ]ボタンをクリックします<br>- 推奨設定を使用するには、[既定のレベル]ボタンをクリックします |   |
|                                                                                    |   |
| レベルのカスタマイズ(①) 既定のレベル(型)                                                            |   |
| OK<br>巻ヤンセル 適用(A)                                                                  |   |

《信頼済みサイト》画面が表示されます。

| ⑤ 「この Web サイトをゾーンに追加する」とある入力欄             | に、 |  |  |  |  |
|-------------------------------------------|----|--|--|--|--|
| https://www.calsebid.pref.wakayama.lg.jp/ |    |  |  |  |  |
| と登録していますか?                                |    |  |  |  |  |

登録していなければ、

- 「こ<u>の Web サイトをゾーンに追加する</u>」とある入力欄に、 https://www.calsebid.pref.wakayama.lg.jp/ と入力し
- ⑥ **追加**をクリックします。

| 信頼済みサイト ? 🔀                                                               |   |
|---------------------------------------------------------------------------|---|
| このゾーンに Web サイトを追加/削除できます。このゾーンのすべての Web サ<br>イトには、このゾーンのセキュリティの設定が適用されます。 | 6 |
| /大切 Web サイトをソーンに追加する(型):<br>https://www.calsebid.pref.wakayama.lg.jp/]    |   |
| Web サイト(W):<br>https://www.calsism.pref.wakayama.lg.jp                    | 6 |
| ✓このゾーンのサイトにはすべてサーバーの確認 https:)を必要とする(S)                                   |   |
| OK キャンセル                                                                  |   |

⑦ OKボタンをクリックし、画面を閉じます。

| 信頼済みサイト ? 🔀                                                                          |  |  |  |  |
|--------------------------------------------------------------------------------------|--|--|--|--|
| このゾーンに Web サイトを追加/削除できます。このゾーンのすべての Web サ<br>イトには、このゾーンのセキュリティの設定が適用されます。            |  |  |  |  |
| 次の Web サイトをゾーン(に追加する(D):                                                             |  |  |  |  |
| 追加(A)                                                                                |  |  |  |  |
| Web サイト( <u>W</u> ):                                                                 |  |  |  |  |
| https://www.calsebid.pref.wakayama.lg.jp/<br>https://www.calsism.pref.wakayama.lg.jp |  |  |  |  |
| ✓このゾーンのサイトにはすべてサーバーの確認 (https:)を必要とする(S)                                             |  |  |  |  |
| OK キャンセル                                                                             |  |  |  |  |

# (4) ファイルのダウンロード時に、認証失敗が表示された場合

《案件情報(照会)》画面にて、技術資料作成要領や、設計図書をダウンロードする際に、 ダ ウンロード ボタンをクリックすると、《PIN番号入力ダイアログ》画面が表示されます。

この際、《PIN 番号入力ダイアログ》画面をキャンセルしてから再度、ダウンロードボタン をクリックすると、まれに、何度実行しても以下のエラー画面が表示される場合があります。

| 🕙 認証 – Microsoft Internet Explorer |          |
|------------------------------------|----------|
|                                    |          |
| 認証(                                | □失敗しました。 |
|                                    |          |
|                                    |          |
|                                    |          |
|                                    |          |
|                                    |          |
|                                    |          |
|                                    |          |
| _                                  | 88.0.7   |
| _                                  | 前しる      |
|                                    |          |

この場合は、入札情報システムに接続しているブラウザを終了させ、改めて新しいブラウザから入札情報システムに接続してください。

それでもエラー画面が表示される場合は、コンピュータの再起動を行ってください。